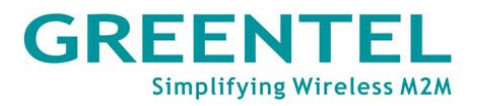

# **GREENTEL M2M Industrial Cellular Router**

# **User Manual**

For R200 M2M Industrial Cellular Router

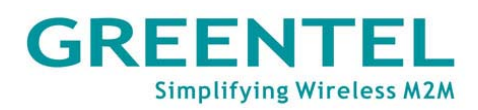

|                                                                                                    | 5  |
|----------------------------------------------------------------------------------------------------|----|
| 1. ROUTER INTRODUCTION                                                                                                    | 9  |
| 1.1 Features:                                                                                                    | 9  |
| 1.2 Applications:                                                                                                    |    |
| 1.3 Product Kit:                                                                                                    |    |
| 2. HARDWARE INTRODUCTION                                                                                                    |    |
| 2.1 R2x1HHW and R2x1GC55                                                                                                    |    |
| 2.2 INTERFACE (FROM UP TO DOWN)                                                                                                    |    |
| 2.3 LED INDICATOR                                                                                                    |    |
| 2.4 R2x1UU                                                                                                    | 13 |
| 2.5 R2x4HHW and R2x4GC55                                                                                                    | 14 |
| 2.6 R2x4UU                                                                                                    | 15 |
| 2.7 INSERT SIM/UIM                                                                                                    | 16 |
| 2.8. SCREW PLUGGABLE TERMINAL BLOCK                                                                                                    | 16 |
| 2.9. Console Port Pinout                                                                                                    | 17 |
| 2.10 MAINTENANCE NOTES                                                                                                    |    |
| 3. APPLICATION INTRODUCTION                                                                                                    |    |
|                                                                                                    |    |
| 4. ACCESSING THE ROUTER                                                                                                    | 20 |
|                                                                                                    |    |
| 4.1 PC CONFIGURATION                                                                                                    |    |
| 4.1 PC CONFIGURATION                                                                                                    | 20 |
| <ul><li>4.1 PC CONFIGURATION</li><li>4.2 LOGIN</li><li>4.3 System Configuration</li></ul>                                                                                                    |    |
| <ul> <li>4.1 PC CONFIGURATION</li></ul>                                                                                                    |    |
| <ul> <li>4.1 PC CONFIGURATION</li> <li>4.2 LOGIN</li> <li>4.3 SYSTEM CONFIGURATION</li> <li>4.3.1 SYSTEM -&gt; BASIC SETUP</li> <li>4.3.2 SYSTEM -&gt; TIME</li> </ul>                                                                                                    |    |
| <ul> <li>4.1 PC CONFIGURATION</li> <li>4.2 LOGIN.</li> <li>4.3 SYSTEM CONFIGURATION</li> <li>4.3.1 SYSTEM -&gt; BASIC SETUP</li> <li>4.3.2 SYSTEM -&gt; TIME.</li> <li>4.3.3 SYSTEM -&gt; SERIAL PORT.</li> </ul>                                                                                                    |    |
| <ul> <li>4.1 PC CONFIGURATION</li></ul>                                                                                                    |    |
| <ul> <li>4.1 PC CONFIGURATION</li> <li>4.2 LOGIN.</li> <li>4.3 SYSTEM CONFIGURATION.</li> <li>4.3.1 SYSTEM -&gt; BASIC SETUP.</li> <li>4.3.2 SYSTEM -&gt; TIME.</li> <li>4.3.3 SYSTEM -&gt; SERIAL PORT.</li> <li>4.3.4 SYSTEM -&gt; ADMIN ACCESS</li> <li>4.3.5 SYSTEM -&gt; SYSTEM LOG.</li> </ul>                                                                                                    |    |
| <ul> <li>4.1 PC CONFIGURATION</li></ul>                                                                                                    |    |
| <ul> <li>4.1 PC CONFIGURATION</li> <li>4.2 LOGIN.</li> <li>4.3 SYSTEM CONFIGURATION.</li> <li>4.3.1 SYSTEM -&gt; BASIC SETUP.</li> <li>4.3.2 SYSTEM -&gt; TIME.</li> <li>4.3.3 SYSTEM -&gt; SERIAL PORT.</li> <li>4.3.4 SYSTEM -&gt; ADMIN ACCESS</li> <li>4.3.5 SYSTEM -&gt; SYSTEM LOG.</li> <li>4.3.6 SYSTEM -&gt; CONFIG MANAGEMENT.</li> <li>4.3.7 SYSTEM -&gt; UPGRADE</li> </ul>                                                                                                    |    |
| <ul> <li>4.1 PC CONFIGURATION</li></ul>                                                                                                    |    |
| <ul> <li>4.1 PC CONFIGURATION</li></ul>                                                                                                    |    |
| <ul> <li>4.1 PC CONFIGURATION</li> <li>4.2 LOGIN</li> <li>4.3 SYSTEM CONFIGURATION</li> <li>4.3.1 SYSTEM -&gt; BASIC SETUP</li> <li>4.3.2 SYSTEM -&gt; TIME</li> <li>4.3.3 SYSTEM -&gt; SERIAL PORT</li> <li>4.3.4 SYSTEM -&gt; ADMIN ACCESS</li> <li>4.3.5 SYSTEM -&gt; SYSTEM LOG</li> <li>4.3.6 SYSTEM -&gt; CONFIG MANAGEMENT</li> <li>4.3.7 SYSTEM -&gt; UPGRADE</li> <li>4.3.8 SYSTEM -&gt; REBOOT</li> <li>4.3.9 SYSTEM -&gt; LOGOUT</li> <li>4.4 NETWORK</li> </ul>                                                                                                    |    |
| <ul> <li>4.1 PC CONFIGURATION</li></ul>                                                                                                    |    |
| <ul> <li>4.1 PC CONFIGURATION</li> <li>4.2 LOGIN.</li> <li>4.3 SYSTEM CONFIGURATION</li> <li>4.3.1 SYSTEM -&gt; BASIC SETUP.</li> <li>4.3.2 SYSTEM -&gt; TIME.</li> <li>4.3.3 SYSTEM -&gt; SERIAL PORT.</li> <li>4.3.4 SYSTEM -&gt; ADMIN ACCESS</li> <li>4.3.5 SYSTEM -&gt; SYSTEM LOG.</li> <li>4.3.6 SYSTEM -&gt; CONFIG MANAGEMENT.</li> <li>4.3.7 SYSTEM -&gt; UPGRADE</li> <li>4.3.8 SYSTEM -&gt; REBOOT.</li> <li>4.3.9 SYSTEM -&gt; LOGOUT</li> <li>4.4 NETWORK</li> <li>4.4.1 NETWORK -&gt; DIALUP</li> <li>4.4.2 NETWORK -&gt; LAN</li> </ul>                                                             |    |
| <ul> <li>4.1 PC CONFIGURATION</li></ul>                                                                                                    |    |
| <ul> <li>4.1 PC CONFIGURATION</li></ul>                                                                                                    |    |
| 4.1 PC CONFIGURATION         4.2 LOGIN         4.3 SYSTEM CONFIGURATION         4.3 SYSTEM -> BASIC SETUP         4.3.1 SYSTEM -> BASIC SETUP         4.3.2 SYSTEM -> TIME         4.3.3 SYSTEM -> SERIAL PORT         4.3.4 SYSTEM -> SERIAL PORT         4.3.5 SYSTEM -> ADMIN ACCESS         4.3.6 SYSTEM -> SYSTEM LOG         4.3.7 SYSTEM -> CONFIG MANAGEMENT         4.3.8 SYSTEM -> UPGRADE         4.3.9 SYSTEM -> REBOOT         4.3.9 SYSTEM -> LOGOUT         4.4 NETWORK         4.4.1 NETWORK -> DIALUP         4.4.2 NETWORK -> LAN         4.4.3 DNS         4.4.4 DDNS         4.4.5 STATIC ROUTE |    |

## GREENTEL Simplifying Wireless M2M

| 7. CONFI | IGURE VIA TELNET              | 64 |
|----------|-------------------------------|----|
| 6. HOW 1 | TO DIAGNOSE                   | 63 |
| 5. HOW 1 | TO UPGRADE NEW FIRMWARE       | 62 |
| 4.10.6 S | STATUS -> LOG                 | 61 |
| 4.10.5 S | STATUS -> DEVICE LIST         | 60 |
| 4.10.4 S | STATUS -> ROUTE TABLE         | 60 |
| 4.10.3 S | STATUS -> NETWORK CONNECTIONS | 60 |
| 4.10.2 S | STATUS -> MODEM               | 59 |
| 4.10.1 S | Status -> System              |    |
| 4.10 St  | ATUS                          |    |
| 4.9.3 To | DOLS -> LINK SPEED TEST       |    |
| 4.9.2 To | DOLS -> TRACEROUTE            |    |
| 4.9.1 To | DOLS -> PING                  |    |
| 4.9 Too  | DLS                           |    |
| 4.8.10 V | VPN -> CERTIFICATE MANAGEMENT |    |
| 4.8.10 V | VPN -> OPENVPN ADVANCED       |    |
| 4.8.9 VI | PN -> OPENVPN TUNNELS         | 55 |
| 4.8.8 VI | PN -> PPTP SERVER             |    |
| 4.8.7 VI | PN -> PPTP CLIENTS            | 53 |
| 4.8.6 VI | PN -> L2TP Server             | 53 |
| 4.8.4 VI | PN -> L2TP CLIENTS            |    |
| 4.8.3 VI | PN -> GRE TUNNELS             |    |
| 4.8.2 VI | PN -> IPSEC TUNNELS           |    |
| 4.8.1 VI | PN -> IPSEC BASIC SETTING     |    |
| 4.8 VPN  | N                             | 47 |
| 4.7 QOS  | S                             | 47 |
| 4.6.6 FI | REWALL -> MAC-IP BUNDLING     | 46 |
| 4.6.5 FI | REWALL -> DMZ                 | 46 |
| 4.6.4 Fi | REWALL -> VIRTUAL IP MAPPING  | 45 |
| 4.6.3 FI | REWALL -> PORT MAPPING        | 45 |
| 4.6.2 FI | REWALL -> FILTERING           | 44 |
| 4.6.1 Fi | REWALL -> BASIC               | 43 |
| 4.6 Fire | EWALL                         | 43 |
| 4.5.5 Se | ERVICES -> DTU                |    |
| 4.5.4 Se | ERVICES -> DEVICE MANAGER     | 41 |
| 4.5.3 Se | ERVICES -> VRRP               | 41 |
| 4.5.2 Se | ERVICES -> DNS RELAY          | 40 |
| 4.5.1 Se | ERVICES -> DHCP SERVICE       |    |
| 4.5 SER  | VICE                          |    |
| 4.4.8 Pc | DRT MODE (R2x4 ONLY)          |    |
| 4.4.7 DI | MZ PORT (R2x4 ONLY)           |    |
|          |                               |    |

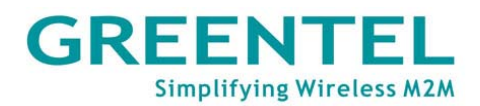

| 8. CONFIGURE VIA SERIAL PORT                 | 65 |
|----------------------------------------------|----|
| 9. HOW TO RESET TO FACTORY DEFAULTS SETTINGS | 69 |
| 9.1 Reset by Software                        | 69 |
| 9.2 Reset by Hardware                        | 69 |
| 9.3 Reset by Telnet                          | 70 |
| 10. SUPPORT                                  | 72 |

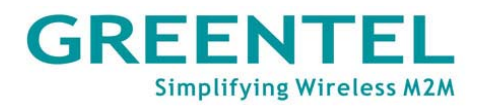

## Announcements

Thank you for choosing our product. GREENTEL R200 series is Machine-to-machine (M2M) industrial cellular router with Din-rail mounting, which works on 2G/3G cellular networks, provides reliable and robust wireless connections.

GREENTEL R200 series is specified for industrial M2M usage. Designed to endure extreme conditions, such as temperatures ranging from -25°C to +70°C and low power consumption.

GREENTEL R200 series also supports the OpenVPN, PPTP, L2TP, GPE, IPSec VPN tunnel providing high-grade network security.

Please read this manual carefully before using the product.

## Copyright Announcement

Copyright GREENTEL LIMITED 2010.

All rights reserved.

Reproduction, transfer, distribution or storage of part or all of the contents in this document in any form without the prior written permission of GREENTEL is prohibited.

Information Edition: GL - A - R200 - 2.6

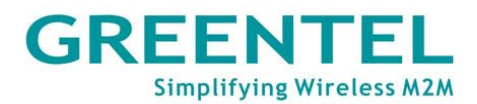

## Important Safety Information

### This product is not intended for use in the following

### circumstances

- Area(s) where radio transmission equipment (such as cell phone) are not permitted.
- Hospitals, health care facilities and area(s) where cell phones are restricted by law.
- Gas stations, fuel storage and places where chemical are stored.
- Chemical plants or places with potential explosion hazard.
- Any metal surface that may weaken the radio signal level.
- The appliance is intended to be installed in restricted access location. Only service person or authorized person is allowed to access.

## **RF** safety distance

For GPRS router, the compliance boundary distance is r=0.26m for GSM 900MHz and r=0.13m for DCS 1800 MHz.

For HSUPA router, the compliance boundary distance is r=0.26m for GSM 900MHz and r=0.13m for DCS 1800 MHz, r=.0.094 for WCDMA 900MHz, r=0.063 for WCDMA 2100MHz.

### Warning

This is a class A product. In a domestic environment this product may cause radio interference in which case the user may be required to take adequate measures.

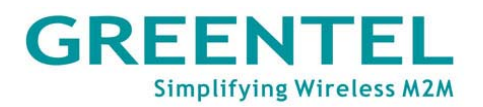

## Agency approvals and standards compliance

### For R211HHW-232 and R201HHW-232

| Туре        | Approval / Compliance |
|-------------|-----------------------|
| 3.1a Health | EN 50385: 2002        |
| 3.1a Safety | EN 60950-1:2006+A11   |
| 3.1b EMC    | EN 301 489-1 V1.8.1   |
|             | EN 301 489-7 V1.3.1   |
|             | EN 301 489-24 V1.4.1  |
|             | EN 300 386 V1.4.1     |
| 3.2 Radio   | EN 301 511 V9.0.2     |
|             | EN 301 908-1 V3.2.1   |
|             | EN 301 908-2 V3.2.1   |

#### For R211GC55-232 and R201GC55-232

| Туре        | Approval / Compliance |
|-------------|-----------------------|
| 3.1a Health | EN 50385: 2002        |
| 3.1a Safety | EN 60950-1:2006+A11   |
| 3.1b EMC    | EN 301 489-1 V1.8.1   |
|             | EN 301 489-7 V1.3.1   |
|             | EN 300 386 V1.4.1     |
| 3.2 Radio   | EN 301 511 V9.0.2     |

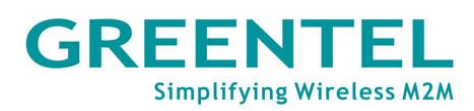

## **WEEE Notice**

The Directive on Waste Electrical and Electronic Equipment (WEEE), which entered into force as European law on 13th February 2003, resulted in a major change in the treatment of electrical equipment at end-of-life.

The purpose of this Directive is, as a first priority, the prevention of WEEE, and in addition, to promote the reuse, recycling and other forms of recovery of such wastes so as to reduce disposal.

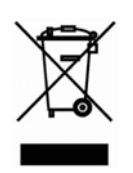

The WEEE logo (shown at the left) on the product or on its box indicates that this product must not be disposed of or dumped with your other household waste. You are liable to dispose of all your electronic or electrical waste equipment by relocating over to the specified collection point for recycling of such hazardous waste. Isolated collection and proper recovery of your electronic and electrical waste equipment at the time of disposal will allow us to help conserving natural resources. Moreover, proper recycling of the electronic and electrical waste equipment will ensure safety of human health and environment. For more information about electronic and electrical waste equipment disposal, recovery, and collection points, please contact your local city centre, household waste disposal service, shop from where you purchased the equipment, or manufacturer of the equipment.

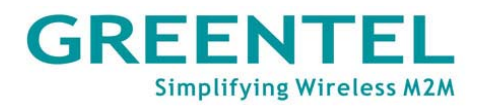

# **1. Router Introduction**

GREENTEL R200 series is Machine-to-machine (M2M) industrial cellular router with Din-rail mounting, which works on 2G/3G cellular networks, provides reliable and robust wireless connections.

GREENTEL R200 series is specified for industrial M2M usage. Designed to endure extreme conditions, such as temperatures ranging from -25°C to +70°C and low power consumption.

GREENTEL R200 series also supports the OpenVPN, PPTP, L2TP, GPE, IPSec VPN tunnel providing high-grade network security.

#### 1.1 Features:

#### Highly Reliable Network Performance

- High performance platform, 200 MIPS ARM9, 8 Mbytes NORFlash, 16 Mbytes SDRAM
- Software and hardware watchdog
- Always online: PPP LCP echo and ICMP keep alive for link inspection
- Dial on demand activated by Call/SMS/Local data flow
- High sensitivity: low signal strength required (CSQ>12)
- Remote and local firmware upgrade based on redundant firmware backup
- Large scale remote management via Greentel Device Manager

#### Ease to Use

- Embedded Linux system, TCP/IP and PPP stack, Plug and Play
- Configuration via WEB, TELNET, Hyper Terminal and SSH
- Backup and restore settings
- Reset button, software and hardware reset to factory default settings
- LED indicators for three level cellular network signal strength
- LED indicators for Power, Status, Warn, Error, Modem

#### Security

- VPN IPSec: DES, 3DES, AES, MD5 and SHA-1
- Authentication: Pre-shared key, digital certificate
- Support OpenVPN, PPTP, L2TP, GRE tunnels
- Firewall: Stateful Packet Inspection(SPI), filtering multicast, filtering PING packet, preventing DoS attack, different firewall strategies
- Access control: Access control of TCP, UDP, ICMP packet
- MAC and IP filter, MAC address bundling
- DMZ: support virtual servers
- VRRP: Hot backup, auto switch to slave router when master router failed

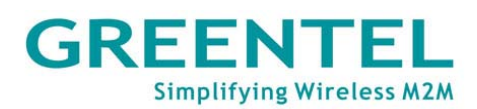

#### **Robust design for Industrial Application**

- Rugged casing with DIN-rail mounting and wall mounting
- Inside SIM card slot, provides SIM card anti-steal
- Industrial power terminal block, 12 to 48VDC wide range voltage power supply, anti-RCE (reverse connection error), over-current protection
- One Ethernet port (R2x1xx series) or four Ethernet port (R2x4xx series), one RS232 for debug console, one serial port for data transmission (RS232 or RS485 optional)
- Support DTU mode, data transparent transmission via serial port
- Support Modbus RTU to Modbus TCP via serial port
- Wide range operation temperature: -25°C to 70°C
- Operation humidity: 5% to 95%, non-condensing
- IP30 grade protection
- Optimized EMC design

#### **1.2 Applications:**

- Machine-to-machine (M2M)
- Telemetry
- SCADA
- Monitoring and Surveillance
- DSL/Cable Infrastructure Backup
- AVL
- Credit card verifications, POS and ATM

#### 1.3 Product Kit:

- M2M Industrial Cellular Router
- AC/DC Adapter
- Rubber antenna and magnetic mount antenna optional
- DIN-rail optional
- RS232 to RS485 converter optional
- Ethernet Cable RJ45
- Debug console cable RJ45-RS232 optional
- CD

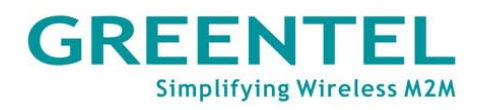

# 2. Hardware Introduction

### 2.1 R2x1HHW and R2x1GC55

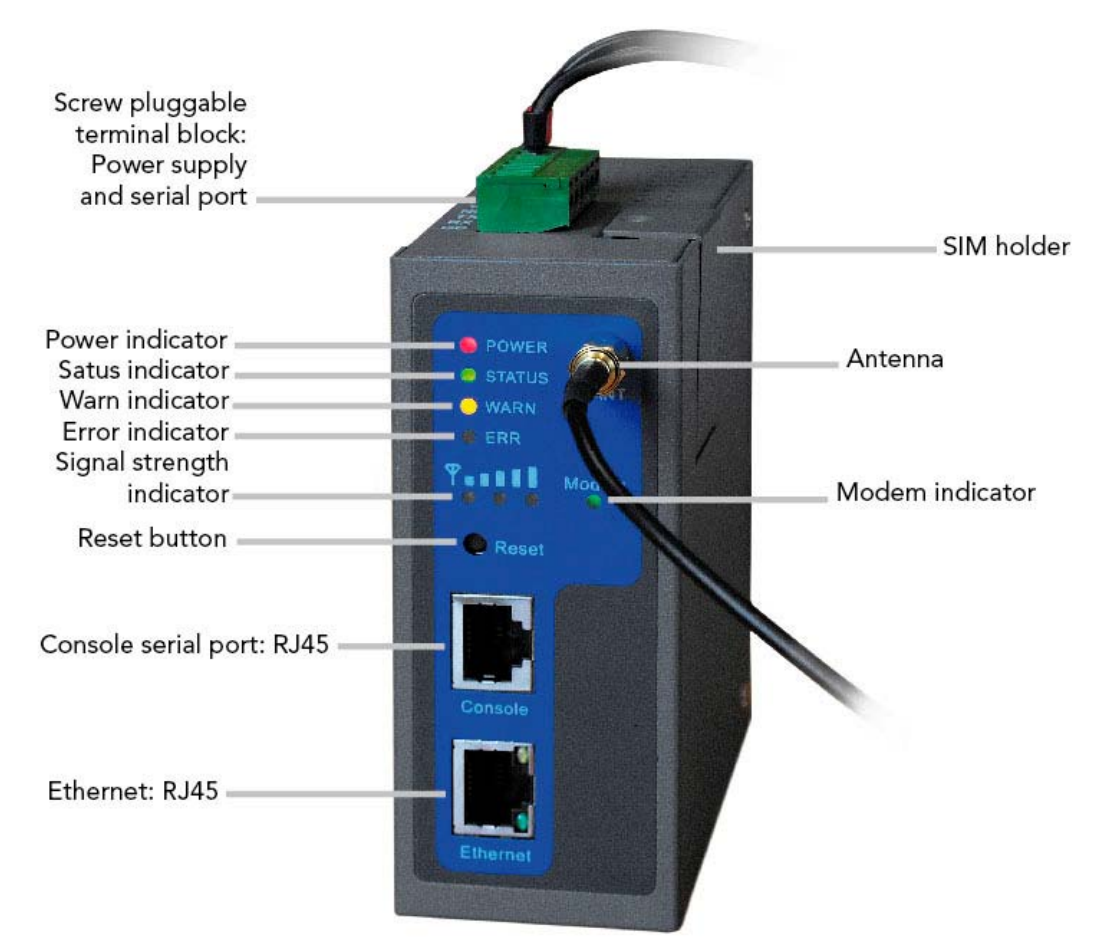

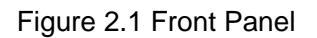

#### 2.2 Interface (from up to down)

| Name                           | Description                                                                                                    |
|--------------------------------|----------------------------------------------------------------------------------------------------|
| Screw pluggable terminal block | Including power supply connector and serial port interface (one RS232 or one RS485 optional)                                                                                                    |
| SIM holder                     | Insert the SIM into socket                                                                                                    |
| Antenna                        | Cellular antenna                                                                                                    |
| Reset button                   | Power off router, press and hold 'reset<br>button', power on at the same time (please<br>do not release the reset button), when ERR<br>LED starts blinking, please release the reset<br>button, after few seconds, it will reset to<br>factory defaults. |
| Console port                   | Debug console serial port                                                                                                    |
| Ethernet port                  | LAN                                                                                                    |

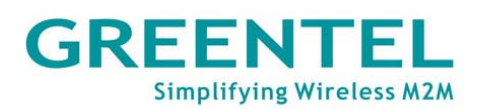

#### 2.3 LED indicator

| System indicators                  |                                           |                                |                          |                              |
|------------------------------------|-------------------------------------------|--------------------------------|--------------------------|------------------------------|
| POWER                              | STATUS                                    | WARN                           | ERROR                    |                              |
| Power supply<br>indicator<br>(Red) | Running<br>status<br>indicator<br>(Green) | Alarm<br>indicator<br>(Yellow) | Error indicator<br>(Red) | Description                  |
| On                                 | On                                        | On                             | Off                      | Powered on                   |
| On                                 | Blinking                                  | On                             | Off                      | Power-on is<br>successful    |
| On                                 | Blinking                                  | Blinking                       | Off                      | Dialing to cellular networks |
| On                                 | Blinking                                  | Off                            | Off                      | Dialing successful           |
| On                                 | Blinking                                  | Blinking                       | Blinking                 | Upgrading firmware           |
| On                                 | Blinking                                  | On                             | Blinking                 | Reset is successful          |

#### Signal Strength indicators

| Signal strength indicator 1 | Signal strength indicator 2 | Signal strength indicator 3 | Description                                                                                                    |
|-----------------------------|-----------------------------|-----------------------------|----------------------------------------------------------------------------------------------------|
| On                          | Off                         | Off                         | Signal Status 1-9: signal status is<br>poor, please check if the antenna<br>is correctly installed, and the<br>router is located under good<br>signal coverage. |
| On                          | On                          | Off                         | Signal Status 10-19: signal status is average and the equipment can work normally.                                                                              |
| On                          | On                          | On                          | Signal Status 20-31: signal status is good.                                                                                                    |

#### Ethernet Interface indicators

| Yellow indicator | Green indicator | Description                   |
|------------------|-----------------|-------------------------------|
| On               | On              | A normal 100M connection      |
|                  |                 | is through this port, no data |
|                  |                 | packets are transmitting.     |
| Blinking         | On              | A normal 100M connection      |
|                  |                 | is through this port, data    |
|                  |                 | packets are transmitting.     |
| On               | Off             | A normal 10M connection is    |
|                  |                 | through this port, no data    |
|                  |                 | packets are transmitting.     |
| Blinking         | Off             | A normal 10M connection is    |
|                  |                 | through this port, data       |
|                  |                 | packets are transmitting.     |

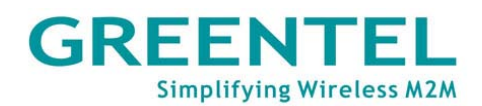

2.4 R2x1UU

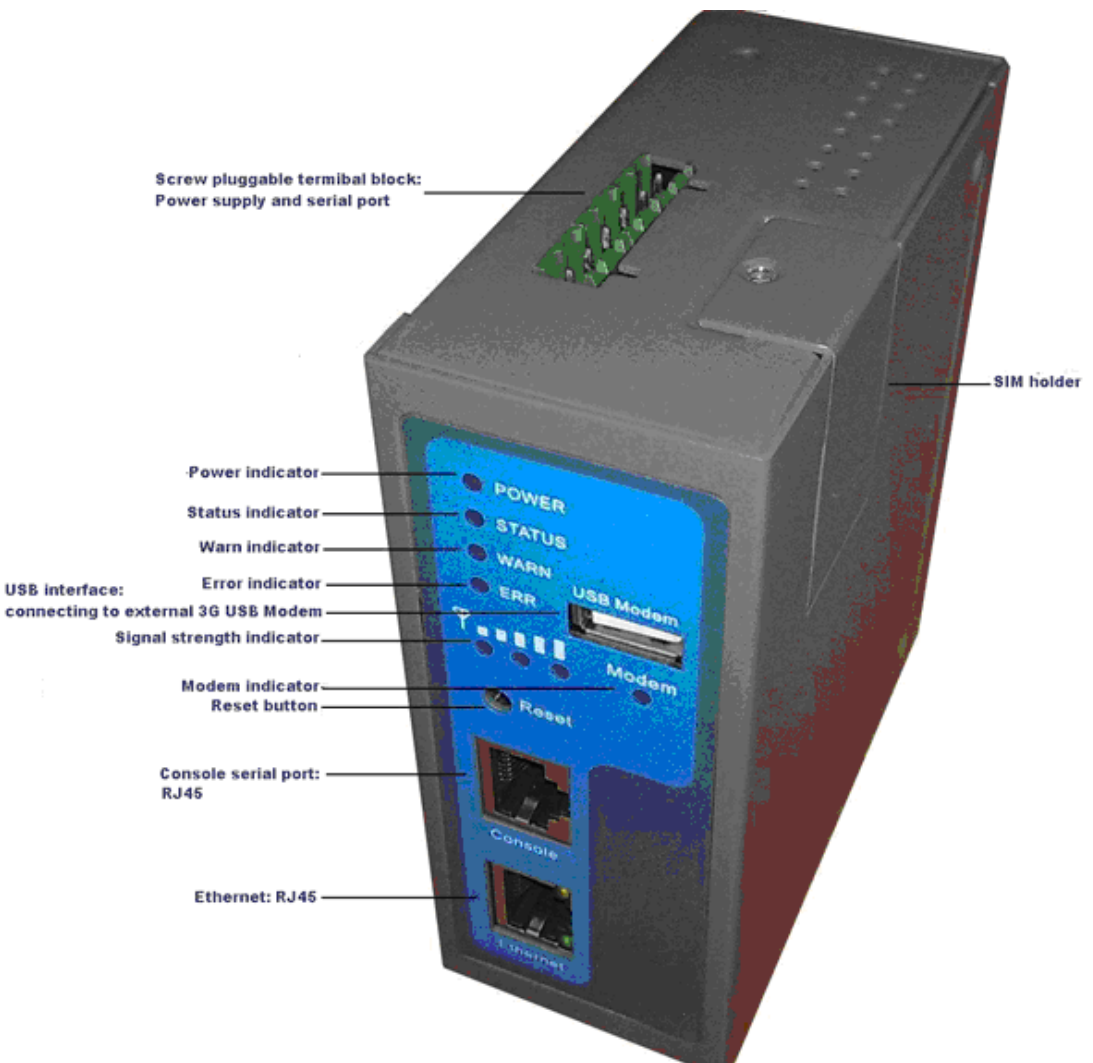

Figure 2.2 Front Panel (USB host type – without built in cellular module)

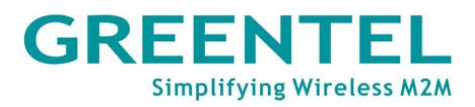

#### 2.5 R2x4HHW and R2x4GC55

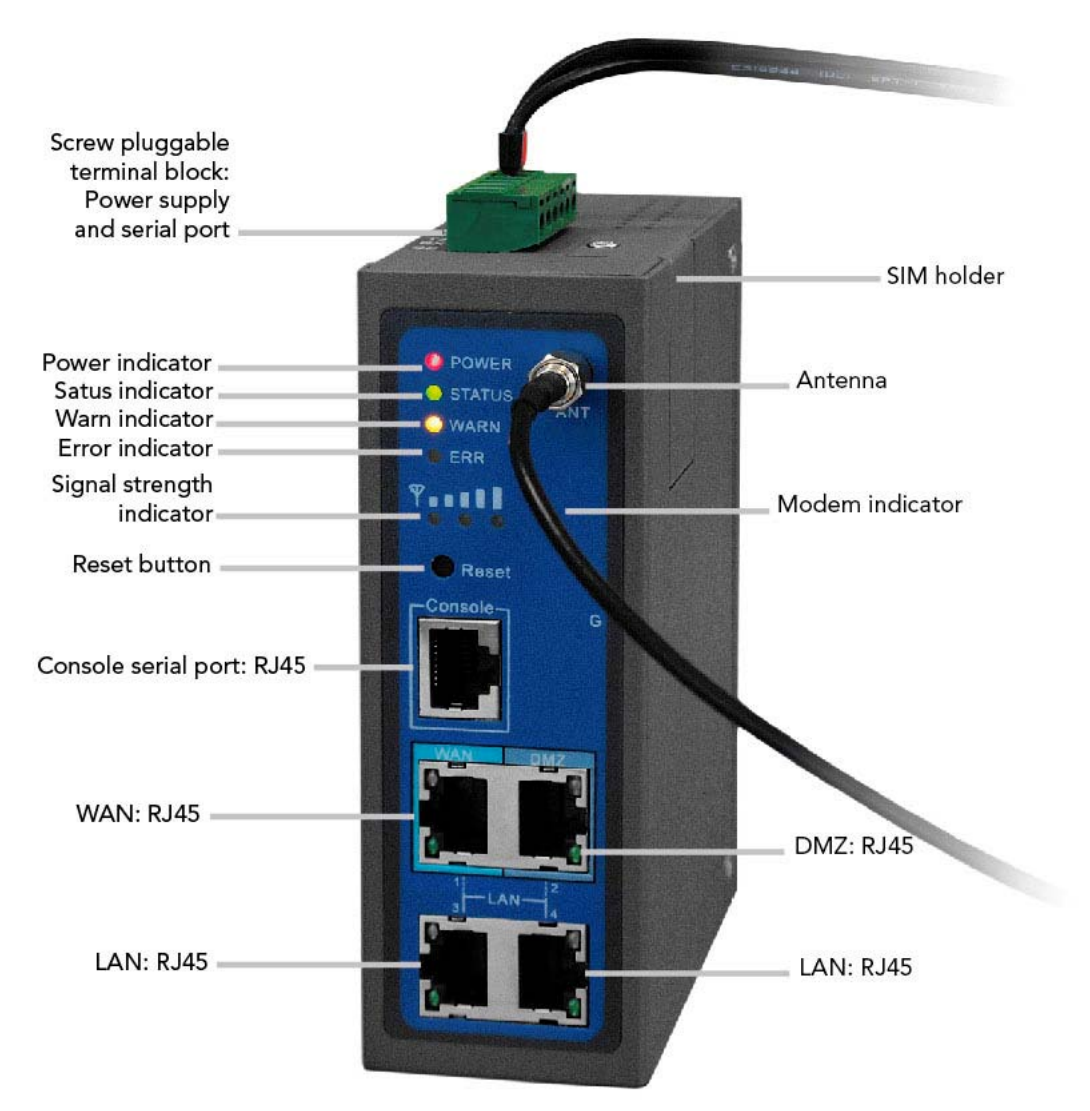

| Name                           | Description                                   |
|--------------------------------|-----------------------------------------------|
| Screw pluggable terminal block | Including power supply connector and serial   |
|                                | port interface (RS232 and RS485 optional)     |
| SIM holder                     | Insert the SIM into socket                    |
| Antenna                        | Cellular antenna                              |
| Reset button                   | Power off router, press and hold 'reset       |
|                                | button', power on at the same time (please    |
|                                | do not release the reset button), when ERR    |
|                                | LED starts blinking, please release the reset |
|                                | button, after few seconds, it will reset to   |
|                                | factory defaults.                             |
| Console port                   | Debug console serial port                     |
| Ethernet port                  | WAN                                           |
| Ethernet port                  | DMZ                                           |
| Ethernet port                  | LAN                                           |
| Ethernet port                  | LAN                                           |

## GREENTEL Simplifying Wireless M2M

#### 2.6 R2x4UU

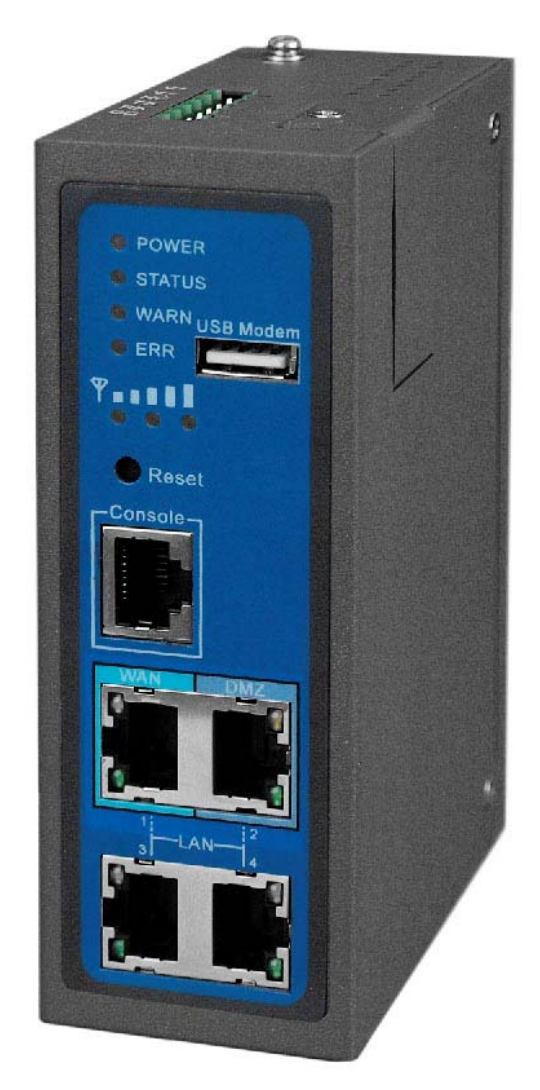

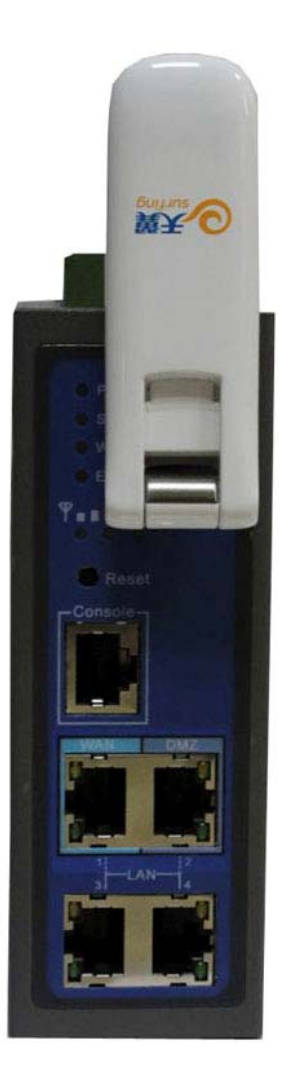

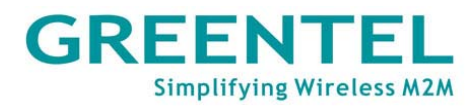

Figure 2.4: Insert SIM/UIM

Power off the router, remove the SIM card cover on the base of router and insert the card into the card slot; put back the SIM card cover.

Notice: Please insert SIM into USB Modem for R2xxUU model.

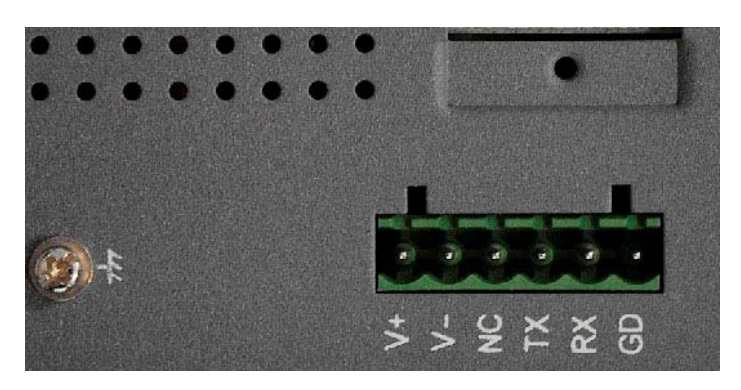

2.8. Screw pluggable terminal block

Figure 2.5: Screw pluggable terminal block

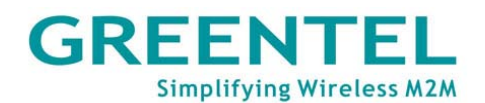

#### **PIN Assignments**

| V+       | 12 $\sim$ 48V DC power supply positive polarity |  |
|----------|-------------------------------------------------|--|
| V-       | 12 $\sim$ 48V DC power supply negative polarity |  |
| NC       | None connect                                    |  |
| TXD/485- | 232 TX, 485-                                    |  |
| RXD/485+ | 232 RX,485+                                     |  |
| GND      | Digital ground                                  |  |

#### 2.9. Console Port Pinout

Console serial port: RJ45 -

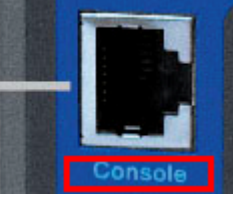

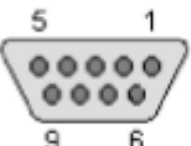

Use this cable to configure a router thru the Console port at the router.

9 pin D-SUB female connector at the computer

| na are concere port at are reator. |      |       |     |                  |  |  |
|------------------------------------|------|-------|-----|------------------|--|--|
|                                    | DB-9 | RJ-45 | Dir |                  |  |  |
| Receive<br>Data                    | 2    | 3     | t   |                  |  |  |
| Transmit<br>Data                   | 3    | 6     | ţ   |                  |  |  |
| Data<br>Terminal<br>Ready          | 4    | 7     | 4   | 8 pin RJ<br>at f |  |  |
| Ground<br>(use as<br>shield)       | 5    | 5     |     |                  |  |  |
| Ground<br>(use as<br>shield)       | 5    | 4     | _   |                  |  |  |
| Data<br>Set<br>Ready               | 6    | 2     | ł   |                  |  |  |
| Request<br>to Send                 | 7    | 8     | 1   |                  |  |  |
| Clear to<br>Send                   | 8    | 1     | t   |                  |  |  |

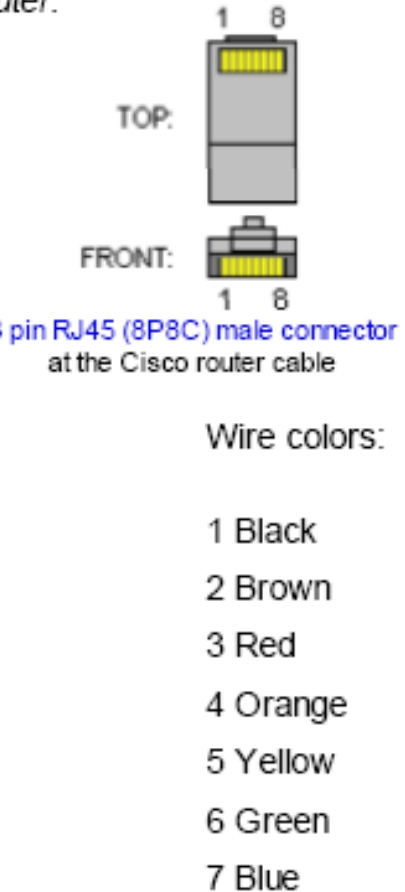

serial interface cable

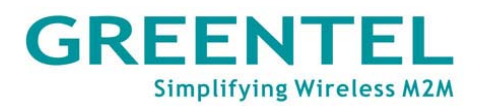

#### 2.10 Maintenance Notes

Fuse F1 Specification:

| Object/Part | Manufacturer/Trademark |            | Type/Model | Technical | Standard | Mark(s) of |
|-------------|------------------------|------------|------------|-----------|----------|------------|
| No.         |                        |            |            | Data      |          | conformity |
| Fuse (F1)   | Brightking             | (Shenzhen) | BK60-110   | Vmax=60V  |          | UL NO.     |
|             | Co Ltd                 |            |            | lh=1.1A   |          | E244500    |
|             |                        |            |            | lt=2.2    |          |            |
|             |                        |            |            | lmax=40   |          |            |

Replacing the Fuse F1:

Replacement of the fuse is straightforward, but only fuses supplied by the manufacturer or with any other same fuses with the same specification can be used. Any other fuse will invalidate the certification.

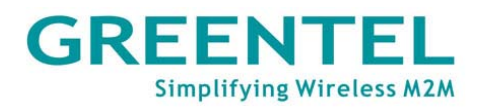

# **3. Application Introduction**

#### Use as Ordinary Router:

R200 series router can be used as ordinary router, through which users can easily access into the Internet.

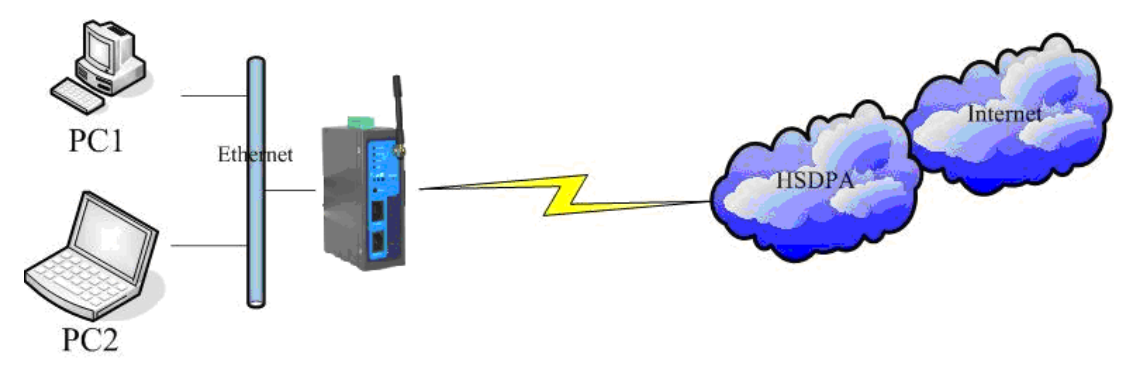

Figure 3.1: Use as Ordinary Router:

VPN Application:

R200 Series has the VPN (Virtual Private Network) function, supporting IPSec and other VPN protocols. Multiple different LANs can communicate with each other through VPN. Atypical network structure is as in the following illustration.

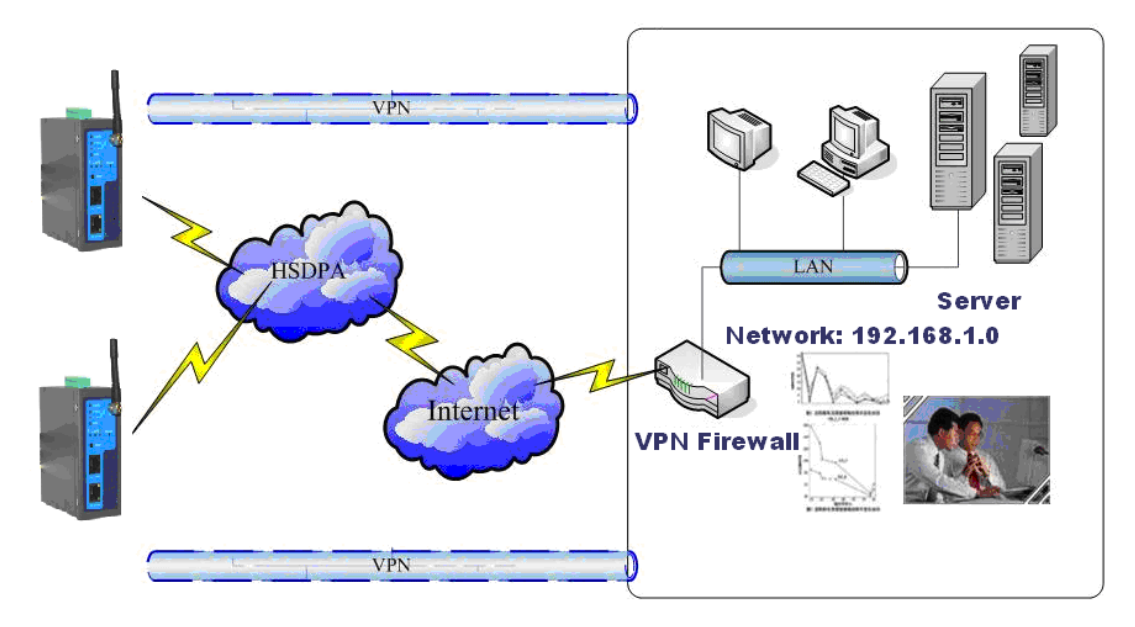

Figure 3.2: Use as VPN Router

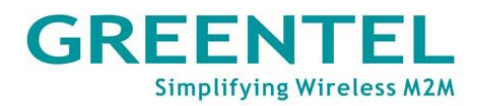

# 4. Accessing the Router

#### 4.1 PC configuration

R200 has been set as DHCP server as default. Please configure your Ethernet connection as follow, then Router will auto assign IP address 192.168.2.x to your PC:

| J | nternet                                                                                                    | Protocol (TCP/IP) Properties                   |  |  |  |  |  |  |  |
|---|----------------------------------------------------------------------------------------------------|------------------------------------------------|--|--|--|--|--|--|--|
| ſ | General                                                                                                    | Alternate Configuration                        |  |  |  |  |  |  |  |
|   | You can get IP settings assigned automatically if your network supports this capability. Otherwise, you need to ask your network administrator for the appropriate IP settings. |                                                |  |  |  |  |  |  |  |
|   | Dbtain an IP address automatically                                                                                                    |                                                |  |  |  |  |  |  |  |
|   | <u>_</u> ∪ U <u>s</u>                                                                                                    | se the following IP address:                   |  |  |  |  |  |  |  |
|   | ĮP ac                                                                                                    | ddress:                                        |  |  |  |  |  |  |  |
|   | S <u>u</u> br                                                                                                    | net mask:                                      |  |  |  |  |  |  |  |
|   | <u>D</u> efa                                                                                                    | ault gateway:                                  |  |  |  |  |  |  |  |
|   | ⊙ 0 <u>⊦</u>                                                                                                    | <u>b</u> tain DNS server address automatically |  |  |  |  |  |  |  |
|   | _OUs                                                                                                    | s <u>e</u> the following DNS server addresses: |  |  |  |  |  |  |  |
|   | Prefe                                                                                                    | erred DNS server:                              |  |  |  |  |  |  |  |
|   | Alten                                                                                                    | nate DNS server:                               |  |  |  |  |  |  |  |
|   |                                                                                                    | Ad <u>v</u> anced                              |  |  |  |  |  |  |  |
|   |                                                                                                    | OK Cancel                                      |  |  |  |  |  |  |  |

Figure 4.1 Network Connections->Properties->Internet Protocol (TCP/IP)

#### 4.2 Login

Open Internet Explorer (or other web browsers), enter the IP address of router in the URL link field, e.g. http://192.168.2.1 (- default IP of R200).

| E http://192.168.2.1/ |              |
|-----------------------|--------------|
|                       |              |
|                       | Router Login |
|                       | Username     |
|                       | Password     |
|                       | Login        |

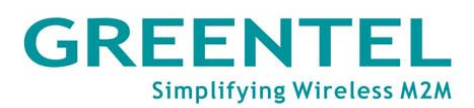

### Login User name: adm Password: 123456

#### 4.3 System Configuration

| System             | Net | work  | Services  | Firewall | QoS  | VPN | Tools | Status |
|--------------------|-----|-------|-----------|----------|------|-----|-------|--------|
| Basic Setup        | D   |       |           | Basic Se | etup |     |       |        |
| Time               |     |       |           |          |      |     |       |        |
| Serial Port        |     |       | English 🚩 |          |      |     |       |        |
| Admin Acce         | ess |       | Router    |          |      |     |       |        |
| System Log         | 9   |       | Router    |          |      |     |       |        |
| Config<br>Manageme | nt  | ancel |           |          |      |     |       |        |
| Upgrade            |     |       |           |          |      |     |       |        |
| Reboot             |     |       |           |          |      |     |       |        |
| Logout             |     |       |           |          |      |     |       |        |

System includes 9 groups of system parameter settings: Basic Setup, Time, Serial Port, Admin Access, System Log, Config Management, Upgrade, Reboot, and Logout.

#### 4.3.1 System -> Basic Setup

| System      | Network | Services  | Firewall | QoS  | VPN | Tools | Status |
|-------------|---------|-----------|----------|------|-----|-------|--------|
|             |         |           | Basic S  | etup |     |       |        |
| Language    |         | English 🛩 |          |      |     |       |        |
| Router Name |         | Router    |          |      |     |       |        |
| Hostname    |         | Router    |          |      |     |       |        |
| Apply       | Cancel  |           |          |      |     |       |        |

This page allows user to adjust basic settings of web configuration, e.g. configuration language.

| Basic Setup                                                                             |                             |         |  |  |  |  |  |
|-----------------------------------------------------------------------------------------|-----------------------------|---------|--|--|--|--|--|
| Overall description: to select the language of the configuration interface and to set a |                             |         |  |  |  |  |  |
| personalized name for the rou                                                           | uter.                       |         |  |  |  |  |  |
| Item Description Default Value                                                          |                             |         |  |  |  |  |  |
| Language                                                                                | Select the language for Web | English |  |  |  |  |  |
|                                                                                         | Configurations.             |         |  |  |  |  |  |
| Router Name                                                                             | Give a name to the router.  | Router  |  |  |  |  |  |
| Hostname                                                                                | Give a name to the host     | Router  |  |  |  |  |  |
|                                                                                         | connecting to the router.   |         |  |  |  |  |  |

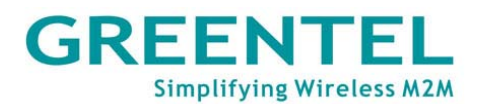

#### 4.3.2 System -> Time

|                                               |                      |        |                     | Time      |  |
|-----------------------------------------------|----------------------|--------|---------------------|-----------|--|
| Rout                                          | er Time              |        | 2010-03-12 18:51:18 |           |  |
| PC T                                          | ime                  |        | 2010-08-29 21:10:26 | Sync Time |  |
| Time<br>Cus                                   | zone<br>stom TZ Stri | ng     | Custom<br>CST-8     |           |  |
| Auto Update Time<br>Trigger Connect On Demand |                      |        | Every 1 hour        |           |  |
| NTP                                           | Time Server          | s      | 114.80.81.1         |           |  |
|                                               |                      |        | pool.ntp.org        |           |  |
|                                               |                      |        |                     |           |  |
|                                               | Apply                | Cancel |                     |           |  |

This page allows user to set time related parameters, including router time, timezone, and time server, etc.

| Time                                                                                          |                                                                                                    |                    |  |  |  |  |
|-----------------------------------------------------------------------------------------------|----------------------------------------------------------------------------------------------------|--------------------|--|--|--|--|
| Overall description: to select local timezone and configure NTP to automatically update time. |                                                                                                    |                    |  |  |  |  |
| Item                                                                                          | Description                                                                                                    | Default Value      |  |  |  |  |
| Router Time                                                                                   | Shows current time on the router.                                                                                                    | 1970-01-01 8:00:00 |  |  |  |  |
| PC Time                                                                                       | Shows current time on the PC.                                                                                                    |                    |  |  |  |  |
| Timezone                                                                                      | Select the local timezone of the router's location.                                                                                                  | Custom             |  |  |  |  |
| Custom TZ String                                                                              | Enter local timezone string manually.                                                                                                    | CST-8              |  |  |  |  |
| Auto Update Time                                                                              | Select whether to<br>automatically update router<br>time through NTP time<br>server, can select to auto<br>update on startup or every<br>1/2/ hours. | Disabled           |  |  |  |  |
| NTP Time Server (Appear<br>when Auto Time Update is<br>enabled)                               | Set up network time server address (maximum to 3).                                                                                                   | pool.ntp.org       |  |  |  |  |

#### 4.3.3 System -> Serial port

| System        | Network   | Services | Firewall | QoS | VPN | Tools | Status |
|---------------|-----------|----------|----------|-----|-----|-------|--------|
|               |           |          | Serial F | ort |     |       |        |
| Baudrate      |           | 19200 💌  |          |     |     |       |        |
| Data Bits     |           | 8 🕶      |          |     |     |       |        |
| Parity        |           | None 🖌   |          |     |     |       |        |
| Stop Bit      |           | 1 🛩      |          |     |     |       |        |
| Hardware Flow | / Control |          |          |     |     |       |        |
| Software Flow | Control   |          |          |     |     |       |        |
| Apply         | Cancel    |          |          |     |     |       |        |

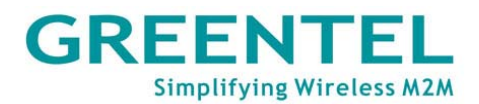

This page allows user to configure the transmission properties of the serial port of the router (can be used only under DTU mode).

| Serial Port                    |                                                                   |                             |  |  |  |  |
|--------------------------------|-------------------------------------------------------------------|-----------------------------|--|--|--|--|
| Overall description: configure | the serial port parameters acc                                    | ording to its applications. |  |  |  |  |
| Item                           | Description                                                       | Default Value               |  |  |  |  |
| Baudrate                       | Set the Baudrate of the<br>serial port.                           | 19200                       |  |  |  |  |
| Data Bits                      | Set the Data Bits of the serial Port.                             | 8                           |  |  |  |  |
| Parity                         | Set the parity of data<br>transmission of the serial<br>port.     | None                        |  |  |  |  |
| Stop Bit                       | Set the stop bit of data transmission of the serial port.         | 1                           |  |  |  |  |
| Hardware Flow Control          | Select whether to enable hardware flow control, select to enable. | Disabled                    |  |  |  |  |
| Software Flow Control          | Select whether to enable software flow control, select to enable. | Disabled                    |  |  |  |  |

#### 4.3.4 System -> Admin access

| Syst     | tem N                | letwork S    | ervices         | Firewal          | QoS                               | VPN      | Tools       | Status |  |  |
|----------|----------------------|--------------|-----------------|------------------|-----------------------------------|----------|-------------|--------|--|--|
|          | Admin Access         |              |                 |                  |                                   |          |             |        |  |  |
| Userna   | me / Passwo          | ord          |                 |                  |                                   |          |             | ^      |  |  |
| Userna   | ame                  | а            | ıdm             |                  |                                   |          |             |        |  |  |
| Old Pa   | ssword               |              |                 |                  |                                   |          |             |        |  |  |
| New Pa   | assword              |              |                 |                  |                                   |          |             |        |  |  |
| Confirr  | n New Passw          | ord          |                 |                  |                                   |          |             |        |  |  |
|          |                      |              |                 |                  |                                   |          |             |        |  |  |
| Manage   | ement                |              |                 |                  |                                   |          |             |        |  |  |
| Enable   | Service Type         | Service Port | Local<br>access | Remote<br>access | Allowed addresses (<br>(Optional) | from WAN | Description |        |  |  |
| ✓        | HTTP                 | 80           | <b>V</b>        |                  |                                   |          |             |        |  |  |
|          | HTTPS                | 443          | ×               | <b>V</b>         |                                   |          |             |        |  |  |
| <b>V</b> | TELNET               | 23           | <b>~</b>        | <b>~</b>         |                                   |          |             |        |  |  |
|          | SSHD                 | 22           | ×               | <b>V</b>         |                                   |          |             | ~      |  |  |
| Non-pr   | Non-privileged users |              |                 |                  |                                   |          |             |        |  |  |
| Hearne   | - Da                 | recoverd     |                 |                  |                                   |          |             |        |  |  |
| Userna   |                      | 155WULU      |                 |                  |                                   |          |             |        |  |  |
|          |                      |              |                 |                  |                                   |          |             | Add    |  |  |

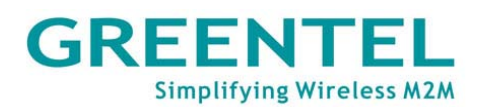

| (English Only) |
|----------------|
|                |
| (              |

This page allows user to set administration access parameters, including username and password, HTTP/HTTPS/TELNET/SSHD/Console access management, etc.

|                         | Admin Access                                                                                                    |                                                                                               |
|-------------------------|----------------------------------------------------------------------------------------------------|-----------------------------------------------------------------------------------------------|
| Overall description     | ins:                                                                                                    |                                                                                               |
| 1. Modify the use       | rname and/or password to access the router.                                                                                                    |                                                                                               |
| 2. Configure man        | agement methods: HTTP, HTTPS, TELNET, SSHD, and Cor                                                                                                    | nsole.                                                                                        |
| 3. Set the length       | of time for login timeout.                                                                                                    |                                                                                               |
| Item                    | Description                                                                                                    | Default<br>Value                                                                              |
|                         | Username / Password                                                                                                    |                                                                                               |
| Username                | Set the Username for web configuration.                                                                                                    | adm                                                                                           |
| Old Password            | Enter the current password that is to be replaced.                                                                                                    | 123456                                                                                        |
| New Password            | Enter the new password for web configuration.                                                                                                    |                                                                                               |
| Confirm New<br>Password | Enter the new password again to double-check the input.                                                                                                    |                                                                                               |
|                         | Management – HTTP/HTTPS/TELNET/SSHD/Console                                                                                                    |                                                                                               |
| Enable                  | Select to enable a service type.                                                                                                    | Enabled                                                                                       |
| Service port            | Enter respective service ports of the service types: HTTP,<br>HTTPS, TELNET, SSHD, and Console.<br>Select to enable.<br>Enable—to allow local LAN to access and manage the                                                          | HTTP: 80<br>HTTPS:<br>443<br>TELNET:<br>23<br>SSHD: 22<br>Console:<br>nil<br>HTTP:<br>Enabled |
|                         | router through a service type, e.g. HTTP.<br>Disabled—not to allow local LAN to access and manage<br>the router through a service type, e.g. HTTP.                                                                                  | HTTPS:<br>Enabled<br>TELNET:<br>Enabled<br>SSHD:<br>Enabled<br>Console:<br>Enabled            |
| Remote access           | Select to enable.<br>Enable to allow remote host to access and manage the<br>router through a service type, e.g. HTTP.<br>Disabled — not to allow remote host to access and<br>manage the router through a service type, e.g. HTTP. | HTTP:<br>Enabled<br>HTTPS:<br>Enabled<br>TELNET:<br>Enabled<br>SSHD:<br>Enabled<br>Console:   |

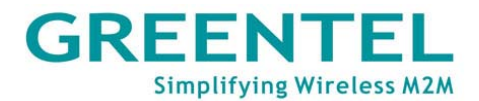

|                |                                                              | Enabled |
|----------------|--------------------------------------------------------------|---------|
| Allowed        | To set allowed address scope of remote host for remote       |         |
| addresses from | access. (Only applied to HTTP, HTTPS, TELNET, and            |         |
| WAN (Optional) | SSHD.)                                                       |         |
| Description    | For user to Write down descriptions of the management        |         |
|                | options and parameters for future reference, with no         |         |
|                | influence to the functioning of the router.                  |         |
|                | Non-privileged users                                         |         |
| Username       | Non-privileged users could only access to R200 via Telnet,   |         |
|                | could not access to R200 via website                         |         |
| Password       | Non-privileged user password                                 |         |
|                | Other Parameters                                             |         |
| Login Timeout  | Set the length of a period of time over which when there is  | 500     |
|                | no operation on the pages, router will automatically logout. | seconds |
| SMS Control    | Select to enable                                             | disable |
| SMS Reboot     | Enable: user could input any reboot command in English       |         |
| Command        | characters, after receiving the SMS command router will      |         |
|                | auto reboot.                                                 |         |
|                | Remark: the command should identify uppercase and            |         |
|                | lowercase                                                    |         |
| Send SMS       | Select to enable, after enable router will also output the   |         |
| Command To     | SMS Reboot Command to COM port, for example when             |         |
| COM            | user set "Reboot" as reboot command, after receiving         |         |
|                | "Reboot" SMS command, router will reboot and output          |         |
|                | "Reboot" to COM during the same time                         |         |

### 4.3.5 System -> System log

| System                                         | Network | Services | Firewall | QoS | VPN | Tools | Status |  |
|------------------------------------------------|---------|----------|----------|-----|-----|-------|--------|--|
| System Log                                     |         |          |          |     |     |       |        |  |
| Log to Remote System<br>IP Address / Port(UDP) |         |          | :514     |     |     |       |        |  |
| Apply                                          | Cancel  |          |          |     |     |       |        |  |

On this page, user can set the router to send system log to a remote log server.

| System Log                                                                                  |                                |           |  |  |  |  |  |  |
|---------------------------------------------------------------------------------------------|--------------------------------|-----------|--|--|--|--|--|--|
| Overall descriptions: to set IP address and port of remote log server, the router logs will |                                |           |  |  |  |  |  |  |
| then be sent and recorded in the remote log server.                                         |                                |           |  |  |  |  |  |  |
| Item Description Default Value                                                              |                                |           |  |  |  |  |  |  |
| Log to Remote System                                                                        | Select to enable sending       | Disabled  |  |  |  |  |  |  |
|                                                                                             | system log to a remote log     |           |  |  |  |  |  |  |
|                                                                                             | server.                        |           |  |  |  |  |  |  |
| IP Address / Port (UDP)                                                                     | To set the IP address and      | Port: 514 |  |  |  |  |  |  |
|                                                                                             | port of the remote log server. |           |  |  |  |  |  |  |

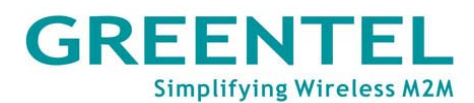

#### 4.3.6 System -> Config management

| System        | Network              | Services | Firewall   | QoS     | VPN    | Tools | Status |
|---------------|----------------------|----------|------------|---------|--------|-------|--------|
|               |                      |          | Config Man | agement |        |       | -      |
| Router Config | uration              |          |            |         |        |       |        |
|               |                      | В        | rowse      | Import  | Backup |       |        |
| Restore o     | lefault configuratio | in       |            |         |        |       |        |
| Network Provi | der (ISP)            |          |            |         |        |       |        |
|               |                      | В        | rowse      | Import  | Backup |       |        |

This page allows user to import or backup a router configuration file, a modem driver, or a Network Provider list, there is also the button to restore the router to factory default configuration.

| Config Management                                                                            |                                    |                                 |  |  |  |  |  |  |
|----------------------------------------------------------------------------------------------|------------------------------------|---------------------------------|--|--|--|--|--|--|
| Overall description:                                                                         |                                    |                                 |  |  |  |  |  |  |
| 1. Import a set of user's pre-stored configuration, or backup current configuration to local |                                    |                                 |  |  |  |  |  |  |
| PC.                                                                                          |                                    |                                 |  |  |  |  |  |  |
| 2. Import the latest Modem driver, or to backup current driver to local PC (- applicable onl |                                    |                                 |  |  |  |  |  |  |
| to external Modems).                                                                         |                                    |                                 |  |  |  |  |  |  |
| 3. Import updated Network Pr                                                                 | ovider list, or backup current lis | st to local PC. Router          |  |  |  |  |  |  |
| manufacturers usually keep u                                                                 | pdating this list so users are ab  | le to choose from all available |  |  |  |  |  |  |
| mobile networks.                                                                             |                                    |                                 |  |  |  |  |  |  |
| Item                                                                                         | Description                        | Default Value                   |  |  |  |  |  |  |
| Router Configuration                                                                         | Import a configuration or          |                                 |  |  |  |  |  |  |
|                                                                                              | backup current one.                |                                 |  |  |  |  |  |  |
| Restore default                                                                              | Press this button will restore     |                                 |  |  |  |  |  |  |
| configuration                                                                                | the router to the factory          |                                 |  |  |  |  |  |  |
|                                                                                              | default configuration. Note:       |                                 |  |  |  |  |  |  |
|                                                                                              | It will require a system           |                                 |  |  |  |  |  |  |
|                                                                                              | reboot to take effect.             |                                 |  |  |  |  |  |  |
| Modem Drivers (R2xxU only)                                                                   | Import a driver of the             |                                 |  |  |  |  |  |  |
|                                                                                              | external modem, or backup          |                                 |  |  |  |  |  |  |
|                                                                                              | the current one.                   |                                 |  |  |  |  |  |  |
| Network Provider (ISP)                                                                       | To set in parameters of the        |                                 |  |  |  |  |  |  |
|                                                                                              | global major Network               |                                 |  |  |  |  |  |  |
|                                                                                              | Providers the APN,                 |                                 |  |  |  |  |  |  |
|                                                                                              | Username, Password, etc.           |                                 |  |  |  |  |  |  |

#### 4.3.7 System -> Upgrade

To upgrade the firmware of the router, go to "System" -> "Upgrade", click "Browse" to select a firmware file, and then click on "Upgrade".

Detail steps are:

Step 1: Click "Browse", browse to select the firmware file to use then clicks "Open".

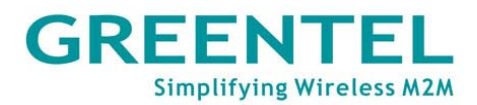

| System             | Network          | Services  | Firewall                                    | QoS                                                       | VPN                | Tools    |             |  |  |  |
|--------------------|------------------|-----------|---------------------------------------------|-----------------------------------------------------------|--------------------|----------|-------------|--|--|--|
| Upgrade            |                  |           |                                             |                                                           |                    |          |             |  |  |  |
| Select the file to | o use:           |           | Browse                                      | Upgrade                                                   | 1                  |          | 100         |  |  |  |
| Current Version    | n : 1.1.0.r1506  | Choo      | se file                                     |                                                           | 5                  |          | ? 🛛         |  |  |  |
|                    | auer version. 1. | 1.6.11496 | Look in: 🔞                                  | Desktop                                                   |                    | * * *    |             |  |  |  |
|                    |                  | Му<br>Му  | y Recent<br>Souments<br>Desktop<br>Computer | ty Computer<br>Iy: Network Places -<br>XX-V1.1.0.r1508(be |                    |          |             |  |  |  |
| Done               | and the second   |           | File                                        | ame: 2XX-                                                 | V1.1.0.r1508(beta) | <b>•</b> | <u>Open</u> |  |  |  |

Step 2: Click "Upgrade", then click "OK" on the pop-up dialog box.

| System                           | Network                             | Services         | Firewall  | QoS                                         | VPN |
|----------------------------------|-------------------------------------|------------------|-----------|---------------------------------------------|-----|
|                                  |                                     |                  | Upgi      | ade                                         |     |
| Select the file t                | :o use:<br>esktop\2XX-V1.1.0        | .r1508(beta).bin | Browse    | Upgrade                                     |     |
| Current Versio<br>Current Bootlo | n : 1.1.0.r1506<br>ader Version : 1 | .1.6.r1496       | Microsoft | Internet Explorer<br>we you sure?<br>Cancel |     |

Step 3: The following page will be shown during upgrading:

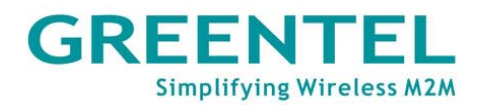

| System      | Network   | Services        | Firewall             | QoS                           | VPN                    | Tools           | Status  |  |  |
|-------------|-----------|-----------------|----------------------|-------------------------------|------------------------|-----------------|---------|--|--|
| Upgrade 📃 🗖 |           |                 |                      |                               |                        |                 |         |  |  |
|             |           |                 |                      |                               |                        |                 |         |  |  |
|             |           |                 |                      |                               |                        |                 |         |  |  |
|             |           |                 |                      | 0:03                          |                        |                 |         |  |  |
|             | lt will t | ake about 1-5 n | Սթ։<br>ninutes depen | grading syste<br>ding on netw | em<br>work. Please wai | t and don't inf | errupt! |  |  |

Step 4: Upgraded successfully. Click "Reboot" to restart the router and have the new firmware come in effect.

| System                                                        | Network | Services | Fire     | wall (   | QoS              | VPN   | Tools  | Status |  |  |
|---------------------------------------------------------------|---------|----------|----------|----------|------------------|-------|--------|--------|--|--|
|                                                               |         |          |          | Upgrade  |                  |       |        |        |  |  |
| Upgrade router successfully. The system needs to be rebooted! |         |          |          |          |                  |       |        |        |  |  |
| Reboot                                                        |         |          |          |          |                  |       |        |        |  |  |
|                                                               |         |          |          |          |                  |       |        |        |  |  |
| System                                                        | Network | Services | Firewall | QoS      | VPN              | Tools | Status |        |  |  |
|                                                               |         |          | Upgrad   | le       |                  |       |        |        |  |  |
|                                                               |         |          |          |          |                  |       |        |        |  |  |
|                                                               |         |          |          |          |                  |       |        |        |  |  |
|                                                               |         |          |          |          | Reboot           |       |        |        |  |  |
|                                                               |         |          |          |          |                  |       |        |        |  |  |
|                                                               |         |          |          | Please w | alt for 38 Secon | ds    |        |        |  |  |
|                                                               |         |          |          |          | R.               |       |        |        |  |  |
|                                                               |         |          |          |          |                  |       |        |        |  |  |
|                                                               |         |          |          |          |                  |       |        |        |  |  |
|                                                               |         |          |          |          |                  |       |        | 1      |  |  |

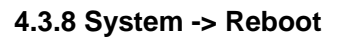

| System                       | Network | Services                  | Firewall                   | QoS           | VPN              | Tools | Status |
|------------------------------|---------|---------------------------|----------------------------|---------------|------------------|-------|--------|
| Basic Setup                  |         |                           | Statu                      | s             |                  |       |        |
| Time                         |         | Deuter                    |                            | Microsoft Int | ernet Explorer 🔀 |       |        |
| Serial Port                  |         | Router<br>RH7110907       | 110583                     | Conl          | firm Reboot ?    |       |        |
| Admin Access                 |         | n/a                       |                            |               |                  |       |        |
| System Log                   |         | 1.1.0.r1508(              | (beta)                     | ОК            | Cancel           |       |        |
| Config<br>Management         | ersion  | 1.1.6.r1496               |                            |               |                  |       |        |
| Upgrade                      |         | 2009-09-06                | 11:57:51                   |               |                  |       |        |
| Reboot                       |         | 2009-09-06<br>0 day 00:02 | 11:58:51 <u>ອ</u> ີ<br>ກາວ | ync Time      |                  |       |        |
| Logout                       | ins)    | 0.02 / 0.00 /             | 0.00                       |               |                  |       |        |
| Memory consump<br>Total/Free | tion    | 13.39MB / 4               | ,408.00KB (32.             | .16%)         |                  |       |        |

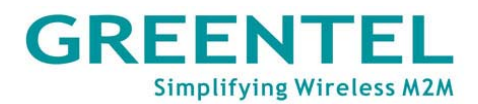

When user need to reboot the system, click "System" => "Reboot".

| System                       | Network | Services                   | Firewall                    | QoS           | VPN                | Tools | Status |
|------------------------------|---------|----------------------------|-----------------------------|---------------|--------------------|-------|--------|
| Basic Setup                  |         |                            | Statu                       | s             |                    | •     |        |
| Time                         |         |                            |                             | Microsoft Int | ernet Explorer 🛛 🔀 |       | 1      |
| Serial Port                  |         | Router<br>RH7110907        | 110583                      | Conf          | irm Logout ?       |       |        |
| Admin Access                 |         | n/a                        |                             |               |                    |       |        |
| System Log                   |         | 1.1.0.r1508(               | beta)                       | ОК            | Cancel             |       |        |
| Config<br>Management         | ersion  | 1.1.6.r1496                |                             |               |                    | -     |        |
| Upgrade                      |         | 2009-09-06                 | 12:00:00                    |               |                    |       |        |
| Reboot                       |         | 2009-09-06<br>0 day -00:04 | 12:01:00 <u>5</u> :<br>1:11 | ync lime      |                    |       |        |
| Logout                       | ins)    | 0.03/0.01/                 | 0.00                        |               |                    |       |        |
| Memory consum;<br>Total/Free | ption   | 13.39MB / 4                | ,424.00KB (32               | .27%)         |                    |       |        |

#### 4.3.9 System -> Logout

4.4 Network

To logout, simply click "System" => "Logout"; the system will return to the login page.

| System        | Network      | Services | Firewall                | QoS | VPN |  |  |
|---------------|--------------|----------|-------------------------|-----|-----|--|--|
|               | Dialup       |          | Netwo                   | rk  |     |  |  |
|               | WAN          |          |                         |     |     |  |  |
| Enable        | LAN          |          |                         |     |     |  |  |
| Time scheduli | DMZ Port     | L 🚩 Sch  | - 🚩 Schedule Management |     |     |  |  |
| SHARED        | Port Mode    | atom M A |                         |     |     |  |  |
|               | DNS          | stom v r | vianage                 |     |     |  |  |
|               | DDNS         | ***1#    |                         |     |     |  |  |
| Username      | Static Route |          |                         |     |     |  |  |

# Under Network are 8 configuration items: Dialup, LAN, DNS, DDNS, and Static Route are items for R2x1 and R2x4, WAN, DMZ Port, Port Mode items are for R2x4 only.

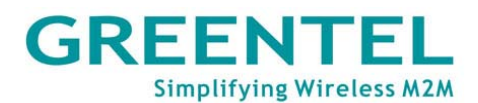

#### 4.4.1 Network -> Dialup

| System        | Network     | Services     | Firewall      | QoS    | VPN |
|---------------|-------------|--------------|---------------|--------|-----|
|               |             |              | Netw          | ork    |     |
| Enable        |             | $\checkmark$ |               |        |     |
| Time schedu   | lle         | ALL 🚩 S      | chedule Manag | ement  |     |
| SHARED        |             |              |               |        |     |
| Network Prov  | /ider (ISP) | Custom 🕙     | 🖌 Manage      |        |     |
| APN           |             | uninet       |               |        |     |
| Access Num    | ber         | *99***1#     |               |        |     |
| Username      |             | gprs         |               |        |     |
| Password      |             | ••••         |               |        |     |
| Network Sele  | ect Type    | Auto         | ~             |        |     |
| Band          |             | ALL          | *             |        |     |
| Static IP     |             |              |               |        |     |
| Connection N  | Mode        | Always O     | nline 🔽       |        |     |
| Redial Interv | al          | 30           | Seconds       |        |     |
| System        | Network     | Services     | Firewall Q    | DS VPN | 1 T |
|               |             |              |               |        |     |

Dialup Show Advanced Options **~** Initial Commands PIN Code Dial Timeout 120 Seconds MTU 1500 1500 MRU 64 TX Queue Length Authencation Type Auto × Enable IP head compression **~** Use default asyncmap Use Peer DNS **~** 55 Link Detection Interval Seconds 3 Link Detection Max Retries Debug Expert Options -mppe nodeflate nobsdcomp novj novjccomp ICMP Detection Server ICMP Detection Interval 30 Seconds 5 ICMP Detection Timeout Seconds 5 ICMP Detection Max Retries

Apply Cancel

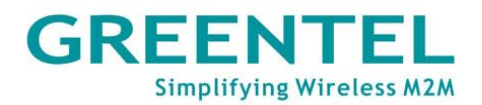

This page is to configure the Dialup port, including Network Provider, username and password, etc.

| Dialup                                                                            |                                                          |                                |  |  |  |  |  |  |  |
|-----------------------------------------------------------------------------------|----------------------------------------------------------|--------------------------------|--|--|--|--|--|--|--|
| To setup the parameters for PPP dial-in. Users usually need to set only the basic |                                                          |                                |  |  |  |  |  |  |  |
| parameters and do no                                                              | ot need to make changes on the advanced                  | options.                       |  |  |  |  |  |  |  |
| Item                                                                              | Description                                              | Default Value                  |  |  |  |  |  |  |  |
| Enable                                                                            | Select to enable PPP dial.                               | Enabled                        |  |  |  |  |  |  |  |
| Shared Connection                                                                 | Select to enable.                                        | Enabled                        |  |  |  |  |  |  |  |
|                                                                                   | Enable—to allow local devices that                       |                                |  |  |  |  |  |  |  |
|                                                                                   | Inked to the Router to access Internet                   |                                |  |  |  |  |  |  |  |
|                                                                                   | Inrough II.<br>Disable - not to allow local devices that |                                |  |  |  |  |  |  |  |
|                                                                                   | linked to the Router to access Internet                  |                                |  |  |  |  |  |  |  |
| Network Provider                                                                  | Select the local Network Provider to get                 | Customization                  |  |  |  |  |  |  |  |
| (ISP)                                                                             | service from.                                            | Oustomization                  |  |  |  |  |  |  |  |
| APN (Not applicable                                                               | Enter the APN parameter provided by                      | Please consult your            |  |  |  |  |  |  |  |
| to CDMA 2000<br>Series.)                                                          | the mobile network operator.                             | Network Provider if<br>needed. |  |  |  |  |  |  |  |
| Access Number                                                                     | Enter the access number provided by the                  | Please consult your            |  |  |  |  |  |  |  |
|                                                                                   | mobile network operator.                                 | Network Provider if            |  |  |  |  |  |  |  |
|                                                                                   |                                                          | needed.                        |  |  |  |  |  |  |  |
| User name                                                                         | Enter the user name provided by the                      | Please consult your            |  |  |  |  |  |  |  |
|                                                                                   | mobile network operator.                                 | Network Provider if            |  |  |  |  |  |  |  |
|                                                                                   |                                                          | needed.                        |  |  |  |  |  |  |  |
| Password                                                                          | Enter the password provided by the                       | Please consult your            |  |  |  |  |  |  |  |
|                                                                                   | mobile network operator.                                 | Network Provider II            |  |  |  |  |  |  |  |
| Network Select                                                                    | Ontions include: Auto, 2G only, 3G only                  |                                |  |  |  |  |  |  |  |
|                                                                                   | Remark: 2G includes GPRS and EDGE:                       | Auto                           |  |  |  |  |  |  |  |
| туре                                                                              | 3G includes UMTS and HSPA                                |                                |  |  |  |  |  |  |  |
| Band                                                                              | Options include: All. GSM 850. GSM                       | All                            |  |  |  |  |  |  |  |
|                                                                                   | 900, GSM 1800, GSM 1900, WCDMA                           |                                |  |  |  |  |  |  |  |
|                                                                                   | 850, WCDMA 900, WCDMA 1900,                              |                                |  |  |  |  |  |  |  |
|                                                                                   | WCDMA 2100                                               |                                |  |  |  |  |  |  |  |
| Static IP                                                                         | Select to enable static IP. (You need to                 | Disabled                       |  |  |  |  |  |  |  |
|                                                                                   | first request the Network Provider to                    |                                |  |  |  |  |  |  |  |
|                                                                                   | open this service for your account.)                     |                                |  |  |  |  |  |  |  |
| Connection Mode                                                                   | Options include: Always Online, Connect                  | Always online                  |  |  |  |  |  |  |  |
|                                                                                   | On Demand, and Manual.                                   |                                |  |  |  |  |  |  |  |
|                                                                                   | Connect On Demand includes: Triggered                    |                                |  |  |  |  |  |  |  |
|                                                                                   | by Data, Triggered by Call, Triggered by                 |                                |  |  |  |  |  |  |  |
|                                                                                   | SMS                                                      |                                |  |  |  |  |  |  |  |
| Redial Interval                                                                   | To set a length of time over which the                   | 30 Seconds                     |  |  |  |  |  |  |  |
|                                                                                   | router will redial in case of login failure.             |                                |  |  |  |  |  |  |  |
| Show Advanced                                                                     | Select to show advanced options, as are                  | Disabled (Below items          |  |  |  |  |  |  |  |
| Options                                                                           | the following options in this table.                     | are all advanced               |  |  |  |  |  |  |  |
|                                                                                   |                                                          | options)                       |  |  |  |  |  |  |  |
| Initial Commands                                                                  | Initial commands are used for advanced                   | ыапк                           |  |  |  |  |  |  |  |
|                                                                                   | network parameter settings, it is                        |                                |  |  |  |  |  |  |  |
| Dial Timeout                                                                      | Set a length of time over which the dial in              | 120 Seconds                    |  |  |  |  |  |  |  |
|                                                                                   | will be timeout (System will report on                   | 120 3000103                    |  |  |  |  |  |  |  |
|                                                                                   | dial timeout.)                                           |                                |  |  |  |  |  |  |  |

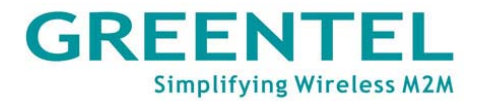

| MTU                | Set the Maximum transmission Unit.        | 1500       |  |
|--------------------|-------------------------------------------|------------|--|
| MRU                | Set the Maximum receiving Unit.           | 1500       |  |
| TX queue length    | Set transmission Queue Length.            | 3          |  |
| Enable IP head     | Select to enable IP Head compression.     | Disabled   |  |
| compression        |                                           |            |  |
| Use default        | Select to enable asyncmap, an             | Disabled   |  |
| asyncmap           | advanced PPP option.                      |            |  |
| Use peer DNS       | Select to use the DNS allocated by the    | Enabled    |  |
|                    | mobile operator.                          |            |  |
| Link Detection     | Set length time for the interval of link  | 30 Seconds |  |
| Interval           | detection.                                |            |  |
| Link Detection Max | Set the maximum number of trials for link | 3          |  |
| Retries            | detection failure.                        |            |  |
| Debug              | Select to enable Debug mode.              | Enabled    |  |
| Expert Options     | To provide extra PPP parameters, which    | Blank      |  |
|                    | users generally do not need to set.       |            |  |
| ICMP Detection     | Set the ICMP detection server, leaving    | Blank      |  |
| Server             | blank means not to enable ICMP            |            |  |
|                    | detection.                                |            |  |
| ICMP Detection     | Set length time for the interval of ICMP  | 30 Seconds |  |
| Interval           | detection.                                |            |  |
| ICMP Detection     | Set the length of time over which ICMP    | 5 Seconds  |  |
| Timeout            | detection will get timeout. (System will  |            |  |
|                    | reboot on detection timeout.)             |            |  |
| ICMP Detection Max | Set maximum number of trials when 5       |            |  |
| Retries            | ICMP detection fails.                     |            |  |

#### 4.4.2 Network -> LAN

| System          | Network | Services     | Firewall  | QoS     | VPN | Tools | Status |
|-----------------|---------|--------------|-----------|---------|-----|-------|--------|
|                 |         |              | LAN       |         |     |       |        |
| MAC Address     |         | 00:04:25:00: | 7F:E8     | )efault |     |       |        |
| IP Address      |         | 192.168.2.1  |           |         |     |       |        |
| Netmask         |         | 255.255.255. | 0         |         |     |       |        |
| MTU             |         | Default 🔽 1  | 500       |         |     |       |        |
| Detection host  |         | 0.0.0.0      |           |         |     |       |        |
| Vulti-IP Settin | gs      |              |           |         |     |       |        |
| IP Address      | Netmask | Des          | scription |         |     |       |        |
|                 |         |              |           |         |     |       |        |
|                 |         |              |           |         |     |       | Add    |

This page allows user to configure the LAN ports, setting the IP address, netmask, MTU, etc.

| LAN                                               |                                      |                              |  |  |  |  |
|---------------------------------------------------|--------------------------------------|------------------------------|--|--|--|--|
| Overall description: set the LAN port parameters. |                                      |                              |  |  |  |  |
| Item Description Default Value                    |                                      |                              |  |  |  |  |
| MAC Address                                       | Set the MAC address of the LAN port. | Globally unique MAC address. |  |  |  |  |

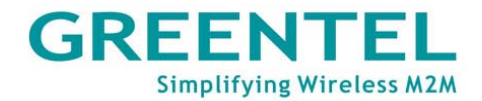

|             |                                | -                           |
|-------------|--------------------------------|-----------------------------|
| IP Address  | Set the IP address of the      | 192.168.2.1                 |
|             | LAN port.                      | (After changing, please use |
|             |                                | the new IP address to login |
|             |                                | configuration.)             |
| Netmask     | Set the Netmask of the LAN     | 255.255.255.0               |
|             | port.                          |                             |
| MTU         | Maximum Transmission           | Default (1500)              |
|             | Unit, may choose to use the    |                             |
|             | default value or to set        |                             |
|             | manually.                      |                             |
|             | Multi-IP Settings              |                             |
| (Ma         | y set up to 8 extra IP address | ses.)                       |
| IP Address  | Enter the extra IP address of  | Blank                       |
|             | LAN port.                      |                             |
| Description | Write down the description     | Blank                       |
|             | of the multiple IP addresses.  |                             |

#### 4.4.3 DNS

| System                       | Network | Services | Firewall | QoS | VPN | Tools | Status |
|------------------------------|---------|----------|----------|-----|-----|-------|--------|
|                              |         |          | DNS      |     |     |       |        |
| Primary DNS<br>Secondary DNS |         | 0.0.0.0  |          |     |     |       |        |

Apply Cancel

Γ

This page allows user to set up the DNS servers, including the primary DNS and secondary DNS.

| DNS Settings                                                                               |                                                              |                            |  |  |  |  |  |
|--------------------------------------------------------------------------------------------|--------------------------------------------------------------|----------------------------|--|--|--|--|--|
| Overall description: set up the DNS servers manually. Usually these are left blank and the |                                                              |                            |  |  |  |  |  |
| DNS server that's acquired                                                                 | on dialup will be used; howe                                 | ver you need to enter them |  |  |  |  |  |
| manually when you are using                                                                | static IP on WAN port.                                       |                            |  |  |  |  |  |
| Item                                                                                       | tem Description Default Value                                |                            |  |  |  |  |  |
| Primary DNS                                                                                | Enter the IP address of your                                 | Blank                      |  |  |  |  |  |
|                                                                                            | network's Primary DNS                                        |                            |  |  |  |  |  |
|                                                                                            | Server.                                                      |                            |  |  |  |  |  |
| Secondary DNS                                                                              | Enter the IP address of your network's Secondary DNS Server. | Blank                      |  |  |  |  |  |

#### 4.4.4 DDNS

| System          | Network  | Services                                                                                                    | Firewall                                | QoS | VPN | Tools | Status |
|-----------------|----------|----------------------------------------------------------------------------------------------------|-----------------------------------------|-----|-----|-------|--------|
|                 |          |                                                                                                    | DDNS                                    |     |     |       |        |
| Dynamic DNS ==> | > Dialup |                                                                                                    |                                         |     |     |       |        |
| Current Address |          |                                                                                                    |                                         |     |     |       |        |
| Service Type    | Cancel   | Disabled<br>Disabled<br>QDNS(3322) -<br>QDNS(3322) -<br>DynDNS - Dyn<br>DynDNS - Stat<br>DynDNS - Cus<br>Custom | Dynamic<br>Static<br>amic<br>tic<br>tom |     |     |       |        |

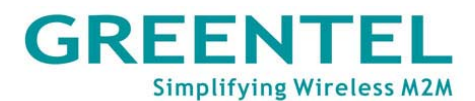

| System                 | Network | Services     | Firewall   | QoS | VPN | Tools |  |  |
|------------------------|---------|--------------|------------|-----|-----|-------|--|--|
|                        |         |              | DDNS       | ;   |     |       |  |  |
| Dynamic DNS ==> Dialup |         |              |            |     |     |       |  |  |
| Current Addres         | S       |              |            |     |     |       |  |  |
| Service Type           |         | DynDNS - C   | ustom 🔽 👻  |     |     |       |  |  |
| URL                    |         | http://www.d | yndns.com/ |     |     |       |  |  |
| Username               |         |              |            |     |     |       |  |  |
| Password               |         |              |            |     |     |       |  |  |
| Hostname               |         |              |            |     |     |       |  |  |
| Wildcard               |         |              |            |     |     |       |  |  |
| MX                     |         |              |            |     |     |       |  |  |
| Backup MX              |         |              |            |     |     |       |  |  |
| Force Update           |         |              |            |     |     |       |  |  |
|                        |         |              |            |     |     |       |  |  |
| Last Update            |         | -            |            |     |     |       |  |  |
| Last Response          |         | -            |            |     |     |       |  |  |
| Apply                  | Cancel  |              |            |     |     |       |  |  |

This page allows user to configure the DDNS.

| DDNS                                 |                                    |               |  |
|--------------------------------------|------------------------------------|---------------|--|
| Overall description: configure DDNS. |                                    |               |  |
| Item                                 | Description                        | Default Value |  |
| Current Address                      | Display current IP of Router       | Blank         |  |
| Service Type                         | Select ISP providing DDNS service. | Disabled      |  |

#### 4.4.5 Static Route

| System       | Network       | Services | Firewall | QoS       | VPN         | Tools | Status |
|--------------|---------------|----------|----------|-----------|-------------|-------|--------|
| Static Route |               |          |          |           |             |       |        |
| Destination  | Netmask       | Gateway  |          | Interface | Description |       |        |
| 0.0.0.0      | 255.255.255.0 | 0.0.0.0  |          | *         |             |       |        |
|              |               |          |          |           |             |       | Add    |
|              |               |          |          |           |             |       |        |
| Apply        | Cancel        |          |          |           |             |       |        |

This page allows user to set up static routes by entering the destination, netmask, and gateway parameters.

| Static Route                                                                                   |                                                 |               |  |
|------------------------------------------------------------------------------------------------|-------------------------------------------------|---------------|--|
| Overall description: add or remove extra static routes for the router. Generally, users do not |                                                 |               |  |
| need to set this.                                                                              |                                                 |               |  |
| ltem                                                                                           | Description                                     | Default Value |  |
| Destination                                                                                    | Enter the IP address of<br>destination network. | Blank         |  |

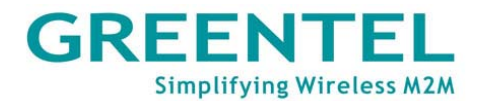

| Netmask     | Enter the Netmask of destination network.                                | 255.255.255.0 |
|-------------|--------------------------------------------------------------------------|---------------|
| Gateway     | Enter the gateway of destination network.                                | Blank         |
| Interface   | Select to access destination<br>network through LAN port or<br>WAN port. | Blank         |
| Description | Write down descriptions of the static routes for future reference.       | Blank         |

#### 4.4.6 WAN (R2x4 only)

| System | Network | Services                              | Firewall                | QoS |
|--------|---------|---------------------------------------|-------------------------|-----|
|        |         |                                       | WAN                     |     |
| Туре   |         | Disabled<br>Static IP                 |                         |     |
| Apply  | Cancel  | Dynamic Ad<br>ADSL Dialup<br>Disabled | aress (DHCP)<br>(PPPoE) |     |

This page allows user to select WAN port type, includes Static IP, Dynamic Address (DHCP), ADSL Dialup (PPPoE), Disabled. Default value is Disabled.

After selecting "Static IP", or "Dynamic Address (DHCP)", or "ADSL Dialup (PPPoE)", system will disable cellular WAN port connection and popup follow warn windows.

| Cannot enable two or ports? | more WAN (dialup) ports at the same time, do you want to enable this port and disable other |
|-----------------------------|---------------------------------------------------------------------------------------------|
| Static IP:                  |                                                                                             |
|                             | WAN                                                                                         |
| Туре                        | Static IP                                                                                   |
| SHARED                      |                                                                                             |
| MAC Address                 | 00:04:25:00:9F:A3 Default Clone                                                             |
| IP Address                  | 192.168.1.29                                                                                |
| Netmask                     | 255.255.255.0                                                                               |
| Gateway                     | 192.168.1.1                                                                                 |
| MTU                         | Default 🕑 1500                                                                              |
|                             |                                                                                             |
| Show Advanced Options       |                                                                                             |
| ICMP Detection Server       |                                                                                             |
| ICMP Detection Interval     | 30 Seconds                                                                                  |
| ICMP Detection Timeout      | 3 Seconds                                                                                   |

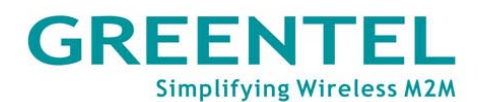

| ICMP Detection Max Retries 3         |                                 |                             |  |  |
|--------------------------------------|---------------------------------|-----------------------------|--|--|
| Multi-IP Settings                    |                                 |                             |  |  |
| IP Address Netmask                   | Description                     |                             |  |  |
|                                      |                                 |                             |  |  |
| ·                                    |                                 | Add                         |  |  |
|                                      |                                 |                             |  |  |
| Anniv Cancel                         |                                 |                             |  |  |
|                                      | WAN                             |                             |  |  |
| Overall d                            | escription: set the WAN port pa | rameters                    |  |  |
| Item                                 | Description                     | Default Value               |  |  |
| Shared Connection                    | Select to enable.               | Enabled                     |  |  |
|                                      | Enable—to allow local           |                             |  |  |
|                                      | devices that linked to the      |                             |  |  |
|                                      | Router to access Internet       |                             |  |  |
|                                      | through it.                     |                             |  |  |
|                                      | Disable-not to allow local      |                             |  |  |
|                                      | devices that linked to the      |                             |  |  |
|                                      | Router to access Internet.      |                             |  |  |
| MAC Address                          | Set the MAC address of the      | Globally unique MAC         |  |  |
|                                      | WAN port.                       | address.                    |  |  |
| IP Address                           | Set the IP address of the       | 192.168.1.29                |  |  |
|                                      | WAN port.                       | (After changing, please use |  |  |
|                                      |                                 | the new IP address to login |  |  |
|                                      |                                 | configuration.)             |  |  |
| Netmask                              | Set the Netmask of the WAN      | 255.255.255.0               |  |  |
|                                      | port.                           |                             |  |  |
| Gateway Set the Gateway of the WA    |                                 | 192.168.1.1                 |  |  |
|                                      | port.                           |                             |  |  |
| MTU                                  | Maximum Transmission            | Default (1500)              |  |  |
|                                      | Unit, may choose to use the     |                             |  |  |
|                                      | default value or to set         |                             |  |  |
|                                      | manually.                       |                             |  |  |
| Show Advanced Options                | Select to Enable                | Disable                     |  |  |
| ICMP Detection Server                | Enter the address of ICMP       | Blank                       |  |  |
|                                      | detection server.               |                             |  |  |
| ICMP Detection Interval              | Set the interval length of      | 30 Seconds                  |  |  |
|                                      | ICMP detection.                 |                             |  |  |
| ICMP Detection Timeout               | Set the timeout length of       | 3 Seconds                   |  |  |
|                                      | ICMP detection.                 | 2                           |  |  |
| ICMP Detection Retries               | Set the maximum times of        | 3                           |  |  |
|                                      | detection foilure               |                             |  |  |
| detection failure.                   |                                 |                             |  |  |
| May set up to 8 extra IP addresses ) |                                 |                             |  |  |
|                                      | Enter the extra IP address of   | Blank                       |  |  |
|                                      | I AN port                       |                             |  |  |
| Description                          | Write down the description      | Blank                       |  |  |
|                                      | of the multiple IP addresses.   |                             |  |  |
## GREENTEL Simplifying Wireless M2M

## DHCP

| System      | Network        | Services                        | Firewall     | QoS |  |  |
|-------------|----------------|---------------------------------|--------------|-----|--|--|
|             |                |                                 | WA           | N   |  |  |
| Туре        |                | Dynamic Ad                      | dress (DHCP) | *   |  |  |
| SHARED      |                |                                 |              |     |  |  |
| MAC Address |                | 00:04:25:00:9F:A3 Default Clone |              |     |  |  |
| MTU         |                | Default 🔽 1500                  |              |     |  |  |
|             |                |                                 |              |     |  |  |
| Show Advane | ed Options     |                                 |              |     |  |  |
| ICMP Detect | on Server      |                                 |              |     |  |  |
| ICMP Detect | on Interval    | 30                              | Seconds      |     |  |  |
| ICMP Detect | on Timeout     | 3                               | Seconds      |     |  |  |
| ICMP Detect | on Max Retries | 3                               |              |     |  |  |
| Apply       | Cancel         |                                 |              |     |  |  |

## ADSL:

| System         | Network        | Services     | Firewall  | QoS           |
|----------------|----------------|--------------|-----------|---------------|
|                |                |              | WAN       | I             |
| Туре           |                | ADSL Dialu   | o (PPPoE) | ~             |
| SHARED         |                | ✓            |           |               |
| MAC Address    |                | 00:04:25:00: | 9F:A3     | Default Clone |
| MTU            |                | Default 💌 1  | 1492      |               |
| ADSL Dialup (F | PPoE) Settings | i            |           |               |
| Username       |                |              |           |               |
| Password       |                |              |           |               |
| Static IP      |                |              |           |               |
| Connection Mo  | ode            | Always Onli  | ine 🔽     |               |

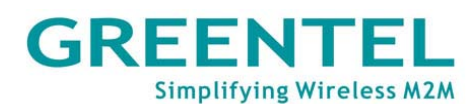

| Show Advanced Options      |            |
|----------------------------|------------|
| Service Name               |            |
| TX Queue Length            | 3          |
| Enable IP head compression |            |
| Use Peer DNS               |            |
| Link Detection Interval    | 55 Seconds |
| Link Detection Max Retries | 10         |
| Debug                      |            |
| Expert Options             |            |
| ICMP Detection Server      |            |
| ICMP Detection Interval    | 30 Seconds |
| ICMP Detection Timeout     | 3 Seconds  |
| ICMP Detection Max Retries | 3          |

## 4.4.7 DMZ Port (R2x4 only)

| System           | Network | Services     | Firewall  | QoS     | VPN | Tools | Status |
|------------------|---------|--------------|-----------|---------|-----|-------|--------|
|                  |         |              | DMZ P     | ort     |     |       |        |
| MAC Address      |         | 00:04:25:00: | 9F:A3     | )efault |     |       |        |
| IP Address       |         | 192.168.3.1  |           |         |     |       |        |
| Netmask          |         | 255.255.255  | .0        |         |     |       |        |
| MTU              |         | Default 💌    | 1500      |         |     |       |        |
| Multi-IP Setting | js      |              |           |         |     |       |        |
| IP Address       | Netmask | Des          | scription |         |     |       |        |
|                  |         |              |           |         |     |       |        |
|                  |         |              |           |         |     |       | Add    |

This page allows user to set up dedicated DMZ Port.

## 4.4.8 Port Mode (R2x4 only)

| System    | Network | Services                                 | Firewall   | QoS |
|-----------|---------|------------------------------------------|------------|-----|
|           |         |                                          | Port Mo    | de  |
| Port Mode | Cancel  | WAN-DMZ-I<br>LAN<br>WAN-LAN<br>WAN-DMZ-L | AN 🕶<br>AN |     |

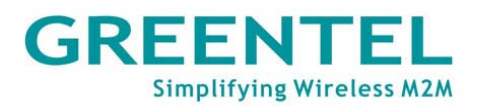

This page allows user to set port mode, user could set 4 Ethernet ports as 4 LAN ports, or 1 WAN port 3 LAN ports, or 1 WAN port, 1 DMZ port and 2 LAN ports.

## 4.5 Service

| System                                                            | Network    | Services  | Fin  | ewall    | QoS | VPN | Tools | Status |
|-------------------------------------------------------------------|------------|-----------|------|----------|-----|-----|-------|--------|
|                                                                   |            | DHCP Serv | /ice | Services | ;   |     |       |        |
|                                                                   |            | DNS Relay |      |          |     |     |       |        |
| Enable DHCP<br>IP Pool Starting Address<br>IP Pool Ending Address | VRRP       |           | L    |          |     |     |       |        |
|                                                                   | Device Mar | nager     |      |          |     |     |       |        |
|                                                                   | g Address  | DTU       |      |          |     |     |       |        |

The Services tab includes 5 configuration items: DHCP Service, DNS Relay, VRRP, Device Manager, and DTU settings.

4.5.1 Services -> DHCP Service

| System          | Network          | Services    | Firewall | QoS | VPN  | Tools | Status |
|-----------------|------------------|-------------|----------|-----|------|-------|--------|
|                 |                  |             | Servi    | ces |      |       |        |
| Enable DHCP     |                  |             |          |     |      |       | 1      |
| IP Pool Starti  | ng Address       | 192.168.2.3 | 2        |     |      |       |        |
| IP Pool Endin   | ig Address       | 192.168.2.  | 100      |     |      |       |        |
| Lease           |                  | 60          | Minutes  |     |      |       |        |
| DNS             |                  | 192.168.2.  | 1        |     | Edit |       |        |
| Windows Nan     | ne Server (WINS) | 0.0.0.0     |          |     |      |       |        |
| Static DHCP     |                  |             |          |     |      |       |        |
| MAC Address     | IP Address       | Не          | st       |     | +    |       |        |
| 00:00:00:00:00: | :00 192.168.2.2  | 2           |          |     |      |       |        |
|                 |                  |             |          |     | Add  |       |        |
|                 |                  |             |          |     |      |       | _      |
| vlaaA           | Cancel           |             |          |     |      |       |        |

This page allows user to configure the DHCP service, including setting the starting and ending address of IP pool, setting static DHCP, etc.

| DHCP Service                   |                               |                               |  |  |  |  |
|--------------------------------|-------------------------------|-------------------------------|--|--|--|--|
| Overall description: user nee  | d to enable DHCP when your    | hosts connected to the router |  |  |  |  |
| use automatically acquired I   | P addresses. And with Static  | DHCP, a host can acquire a    |  |  |  |  |
| permanent IP addresses from    | the DHCP server.              |                               |  |  |  |  |
| Item Description Default Value |                               |                               |  |  |  |  |
| Enable DHCP                    | Select to enable DHCP         | Enabled                       |  |  |  |  |
|                                | service to acquire IP         |                               |  |  |  |  |
|                                | addresses automatically       |                               |  |  |  |  |
|                                | allocated.                    |                               |  |  |  |  |
| IP Pool Starting Address       | Enter the starting address of | 192.168.2.2                   |  |  |  |  |
|                                | IP pool for dynamic           |                               |  |  |  |  |
|                                | allocation.                   |                               |  |  |  |  |
| IP Pool Ending Address         | Enter the ending address of   | 192.168.2.100                 |  |  |  |  |
|                                | IP pool for dynamic           |                               |  |  |  |  |

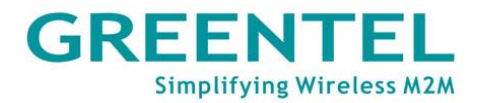

|                     | alla a d'an                    |             |
|---------------------|--------------------------------|-------------|
|                     | allocation.                    |             |
| Lease               | Enter the lease valid period   | 60 Minutes  |
|                     | of the dynamically allocated   |             |
|                     | IP addross                     |             |
|                     | IF address.                    | 400,400,0,4 |
| DNS                 | Edit the IP address of DNS     | 192.168.2.1 |
|                     | server.                        |             |
| Windows Name Server | Enter the IP address of        | 0.0.0.0     |
| (WINS)              | Windows Name Server.           |             |
|                     | Static DHCP                    |             |
| (May se             | t up to 20 Static DHCP desigr  | nations.)   |
| MAC Address         | Enter the MAC address of a     | Blank       |
|                     | host for Static DHCP           |             |
|                     | designation. (Note: MAC        |             |
|                     | addresses should be            |             |
|                     | unique, to avoid conflict with |             |
|                     | each other.)                   |             |
| IP Address          | Enter the permanent IP         | 192.168.2.2 |
|                     | address designated for the     |             |
|                     | MAC address.                   |             |
| Host                | Enter a name for the host.     | Blank       |

## 4.5.2 Services -> DNS Relay

| System          | Network        | Services       | Firewall | QoS  | VPN | Tools | Status |
|-----------------|----------------|----------------|----------|------|-----|-------|--------|
|                 |                |                | DNS Re   | elay |     |       |        |
| Enable DNS R    | elay           | $\checkmark$   |          |      |     |       |        |
| Static [IP addr | ess <=> Domaiı | n Name] Pairin | g        |      |     |       |        |
| IP Address      | Host           | Descrip        | tion     |      |     |       | +      |
|                 |                |                |          |      |     |       |        |
|                 |                |                |          |      |     |       | Add    |

Apply Cancel

This page allows user to configure the DNS Relay service, designate IP address and domain name bundles, etc.

| DNS Relay                      |                                  |                               |  |  |  |
|--------------------------------|----------------------------------|-------------------------------|--|--|--|
| Overall description: user need | d to enable this service if your | hosts connected to the router |  |  |  |
| are using automatically acqui  | red DNS server.                  |                               |  |  |  |
| Item Description Default Value |                                  |                               |  |  |  |
| Enable DNS Relay               | Select to enable DNS relay       | Enabled. (DNS Relay is        |  |  |  |
|                                | service.                         | automatically enabled when    |  |  |  |
|                                |                                  | DHCP service is enabled.)     |  |  |  |
| Static [I                      | P address <=>Domain name]        | Pairing                       |  |  |  |
| (May set up                    | to 20 IP address<=>Domain        | name pairs.)                  |  |  |  |
| IP Address                     | Enter the IP address of the      | Blank                         |  |  |  |
|                                | IP address <=>Domain             |                               |  |  |  |
|                                | name pair.                       |                               |  |  |  |
| Host                           | Enter the domain name of         | Blank                         |  |  |  |
|                                | the IP address <=>Domain         |                               |  |  |  |
|                                | name pair.                       |                               |  |  |  |

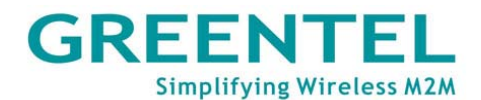

| Description | Write down the description<br>of the IP address<br><=>Domain name pair for<br>future reference. | Blank |
|-------------|-------------------------------------------------------------------------------------------------|-------|
|-------------|-------------------------------------------------------------------------------------------------|-------|

## 4.5.3 Services -> VRRP

| System           | Network | Services           | Firewall      | QoS | VPN | Tools | Status |
|------------------|---------|--------------------|---------------|-----|-----|-------|--------|
|                  |         |                    | VRRP          |     |     |       |        |
| Enable           |         |                    |               |     |     |       |        |
| Group ID         |         | 1 💙                |               |     |     |       |        |
| Priority         |         | 10 💌               |               |     |     |       |        |
| Advertisement Ir | nterval | 60 🔽 Sec           | onds          |     |     |       |        |
| Virtual IP       |         |                    |               |     |     |       |        |
| Authentication T | уре     | none               | *             |     |     |       |        |
| Apply            | Cancel  | none<br>Password A | uthentication |     |     |       |        |

## This page is to configure VRRP function.

| VRRP                            |                                                   |                                                              |  |  |  |  |
|---------------------------------|---------------------------------------------------|--------------------------------------------------------------|--|--|--|--|
| Overall description: to configu | ire VRRP.                                         |                                                              |  |  |  |  |
| Item                            | Description                                       | Default Value                                                |  |  |  |  |
| Enable                          | Select to enable VRRP                             | Disabled                                                     |  |  |  |  |
| Group ID                        | Select a Group ID 1-255 to label router group.    | 1                                                            |  |  |  |  |
| Priority                        | Set a priority level within 1-254.                | 10 (The larger number, the higher priority.)                 |  |  |  |  |
| Advertisement Interval          | Set the advertisement interval.                   | 60 seconds                                                   |  |  |  |  |
| Virtual IP                      | Set a virtual IP                                  | Blank                                                        |  |  |  |  |
| Authentication Type             | Select none to bypass or password authentication. | None (Enter the password if choose Password Authentication.) |  |  |  |  |

## 4.5.4 Services -> Device Manager

| System          | Network    | Services  | Firewall  | QoS    |
|-----------------|------------|-----------|-----------|--------|
|                 |            |           | Device Ma | anager |
| Vendor          |            | Default 💌 |           |        |
| Device ID       |            | 794119805 |           |        |
| Server          |            |           |           |        |
| Port            |            | 9000      |           |        |
| Login Retries   |            | 3         |           |        |
| Heartbeat Inter | val        | 120       | Seconds   |        |
| Packet Receivi  | ng Timeout | 30        | Seconds   |        |
| Packet Transm   | it Retries | 3         |           |        |
| Query SMS Inte  | erval      | 24        | hours     |        |
| Trust phone lis | t          |           |           |        |
|                 |            |           |           |        |
| Apply           | Cancel     |           |           |        |

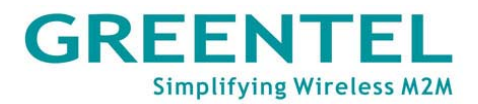

This page allows user to configure the Device Manager service, including setting the vendor, device ID, and Device Manager server address.

| Device Manager                  |                                |                            |  |  |  |  |  |
|---------------------------------|--------------------------------|----------------------------|--|--|--|--|--|
| Overall description: Device     | Manager client end connects    | to remote Device Manager   |  |  |  |  |  |
| server, for users to manage the | ne router and devices connecte | ed to the router remotely. |  |  |  |  |  |
| Item                            | Description                    | Default Value              |  |  |  |  |  |
| Enable                          | Select to enable Device        | Disabled.                  |  |  |  |  |  |
|                                 | Manager service.               |                            |  |  |  |  |  |
| Vendor                          | Choose Vendor.                 | Default                    |  |  |  |  |  |
| Device ID                       | Enter the device ID to label   | Serial number of R200      |  |  |  |  |  |
|                                 | the device.                    |                            |  |  |  |  |  |
| Server                          | Enter the address of the       | Blank                      |  |  |  |  |  |
|                                 | Device Manager service.        |                            |  |  |  |  |  |
| Port                            | Enter the port of the Device   | 9010                       |  |  |  |  |  |
|                                 | Manager service.               |                            |  |  |  |  |  |
| Login Retries                   | Set the number of times to     | 3                          |  |  |  |  |  |
|                                 | retry for login failure.       |                            |  |  |  |  |  |
| Heartbeat Interval              | Set time length for heartbeat  | 120                        |  |  |  |  |  |
|                                 | interval.                      |                            |  |  |  |  |  |
| Packet Receiving Timeout        | Set time length for data       | Blank                      |  |  |  |  |  |
|                                 | packet receiving timeout.      |                            |  |  |  |  |  |
| Packet Transmit Retries         | Set number of times to retry   | Blank                      |  |  |  |  |  |
|                                 | when data packet receiving     |                            |  |  |  |  |  |
|                                 | fails.                         |                            |  |  |  |  |  |
| Query SMS Interval              | Query SMS interval             | 24                         |  |  |  |  |  |
| Trust Phone List                | Trust mobile phone list        | Blank                      |  |  |  |  |  |

## 4.5.5 Services -> DTU

| System            | Network  | Services    | Firewall | QoS |
|-------------------|----------|-------------|----------|-----|
|                   |          |             | DTU      |     |
| Enable            |          |             |          |     |
| DTU Protocol      |          | Transparent | *        |     |
| Protocol          |          | UDP 💌       |          |     |
| Work Mode         |          | Client 💌    |          |     |
| Frame Interval    |          | 100 m       | seconds  |     |
| Serial Buffer Fra | imes     | 4           |          |     |
| Multi-Server Poli | су       | Parallel 💌  |          |     |
| Min Reconnect li  | nterval  | 15 Se       | econds   |     |
| Max Reconnect I   | Interval | 180 Se      | econds   |     |
| DTU ID            |          |             |          |     |

#### Multi Server

| Server Address | Server Port |
|----------------|-------------|
|                |             |
|                | Add         |

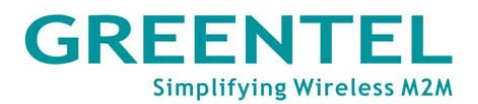

This page is to configure the DTU function, including selecting the protocol, work mode, and setting DTU server, etc.

| DTU                                                   |                              |              |  |  |  |  |  |
|-------------------------------------------------------|------------------------------|--------------|--|--|--|--|--|
| Overall description: to realize common DTU functions. |                              |              |  |  |  |  |  |
| Item                                                  | Default Value                |              |  |  |  |  |  |
| Enable                                                | Select to enable DTU         | Disabled.    |  |  |  |  |  |
|                                                       | function.                    |              |  |  |  |  |  |
| DTU Protocol                                          | Select Transparent, DC,      | Transparent  |  |  |  |  |  |
|                                                       | Modbus-Net-Bridge or         |              |  |  |  |  |  |
|                                                       | Virtual-Serial               |              |  |  |  |  |  |
| Protocol                                              | Select UDP or TCP protocol.  | UDP protocol |  |  |  |  |  |
| Work Mode                                             | Select client end or server  | Client       |  |  |  |  |  |
|                                                       | end.                         |              |  |  |  |  |  |
| Frame Interval                                        | Frames interval              | 100mseconds  |  |  |  |  |  |
| Serial Buffer Frames                                  | Serial port buffer frames    | 4 Kbytes     |  |  |  |  |  |
| Multi-Server Policy                                   | Select the multi-server      | Parallel     |  |  |  |  |  |
|                                                       | policy from Parallel or Poll |              |  |  |  |  |  |
| Min Reconnect Interval                                | Minimum reconnect interval   | 15           |  |  |  |  |  |
| Max Reconnect Interval                                | Maximum reconnect interval   | 180          |  |  |  |  |  |
| DTU ID                                                | Enter the ID of DTU.         | Blank        |  |  |  |  |  |

#### 4.6 Firewall

| System                                                          | Network | Services | Firewall              | QoS    | VPN | Tools | Status |
|-----------------------------------------------------------------|---------|----------|-----------------------|--------|-----|-------|--------|
|                                                                 |         |          | Basic                 |        |     |       |        |
|                                                                 |         |          | Filtering             |        |     |       |        |
| Default Filter Policy<br>Block Anonymous WAN<br>Requests (ping) |         | Accept 💙 | Port Mappir           | ng     |     |       |        |
|                                                                 |         |          | Virtual IP<br>Manning |        |     |       |        |
| Filter Multicast                                                |         | <b>~</b> | mapping               |        |     |       |        |
| Defend DoS Attack                                               |         | <b>V</b> | DMZ                   |        |     |       |        |
|                                                                 |         |          | MAC-IP Bur            | ndling |     |       |        |
| Apply                                                           | Cancel  | _        |                       |        |     |       |        |

The Firewall configurations include Basic, Filtering, Port Mapping, Virtual IP Mapping, DMZ, and MAC-IP Bundling.

#### 4.6.1 Firewall -> Basic

| System                            | Network | Services | Firewall | QoS | VPN | Tools | Status |
|-----------------------------------|---------|----------|----------|-----|-----|-------|--------|
|                                   |         |          | Firewa   | all |     |       |        |
| Default Filter Pol                | licy    | Accept 🗸 |          |     |     |       |        |
| Block Anonymou<br>Requests (ping) | IS WAN  |          |          |     |     |       |        |
| Filter Multicast                  |         | <b>~</b> |          |     |     |       |        |
| Defend DoS Atta                   | ack     | <b>v</b> |          |     |     |       |        |
| Apply                             | Cancal  |          |          |     |     |       |        |

This page allows user to configure the basic settings of Firewall, including firewall policy, Ping filtering, and multicast filtering, etc.

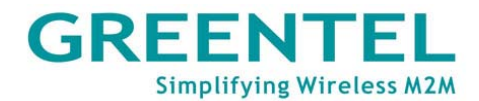

| Firewall – Basic                                      |                             |             |  |  |  |  |  |
|-------------------------------------------------------|-----------------------------|-------------|--|--|--|--|--|
| Overall description: set the basic rules of firewall. |                             |             |  |  |  |  |  |
| ltem                                                  | Description                 |             |  |  |  |  |  |
| Default Filter Policy                                 | Select Accept or Block.     | Accept      |  |  |  |  |  |
| Block Anonymous WAN                                   | Select to filter PING       | Not enabled |  |  |  |  |  |
| Requests                                              | requests.                   |             |  |  |  |  |  |
| Filter Multicast                                      | Select to enable the Filter | Enabled     |  |  |  |  |  |
|                                                       | Multicast function.         |             |  |  |  |  |  |
| Defend DoS Attack                                     | Select to enable Defend     | Enabled     |  |  |  |  |  |
|                                                       | DoS                         |             |  |  |  |  |  |
|                                                       | Attack.                     |             |  |  |  |  |  |

## 4.6.2 Firewall -> Filtering

| Syst   | em    | Netw | vork      | Service | s Fire      | wall (      | QoS        | VPN             |        | То | ols | Status      |
|--------|-------|------|-----------|---------|-------------|-------------|------------|-----------------|--------|----|-----|-------------|
|        |       |      |           |         |             | Filtering   |            |                 |        |    |     |             |
| Enable | Proto |      | Source    |         | Source Port | Destination | De:<br>Poi | stination<br>rt | Action |    | Log | Description |
|        | ALL   | *    | 0.0.0.0/0 |         |             |             |            |                 | Accept | *  |     |             |
|        |       |      |           |         |             |             |            |                 |        |    |     | Add         |
|        |       |      |           |         |             |             |            |                 |        |    |     |             |
|        | Apply | Ca   | ncel      |         |             |             |            |                 |        |    |     |             |

This page is to configure access filters with parameters like protocol type, source address, etc.

| Filtering (May set up to 50 filters.)                                                     |                                 |               |  |  |  |  |  |
|-------------------------------------------------------------------------------------------|---------------------------------|---------------|--|--|--|--|--|
| Overall description: filter data packets passing through the router according to their    |                                 |               |  |  |  |  |  |
| protocol, source/destination addresses and ports, to provide a safe intranet environment. |                                 |               |  |  |  |  |  |
| Item                                                                                      | Description                     | Default Value |  |  |  |  |  |
| Enable                                                                                    | Select to enable the filter.    | Blank         |  |  |  |  |  |
| Proto                                                                                     | Select TCP/UDP/ICMP/All.        | All           |  |  |  |  |  |
| Source                                                                                    | Enter source address for the    | Blank         |  |  |  |  |  |
|                                                                                           | filter.                         |               |  |  |  |  |  |
| Source Port                                                                               | Enter source port for the       | Blank         |  |  |  |  |  |
|                                                                                           | filter.                         |               |  |  |  |  |  |
| Destination                                                                               | Enter destination address       | Blank         |  |  |  |  |  |
|                                                                                           | for the filter.                 |               |  |  |  |  |  |
| Destination Port                                                                          | Enter destination port for the  | Blank         |  |  |  |  |  |
|                                                                                           | filter.                         |               |  |  |  |  |  |
| Action                                                                                    | Select Accept or Block.         | Accept        |  |  |  |  |  |
| Log                                                                                       | Select to enable, so system     | Disabled      |  |  |  |  |  |
|                                                                                           | will make the log of filtering. |               |  |  |  |  |  |
| Description                                                                               | Write down descriptions of      | Blank         |  |  |  |  |  |
|                                                                                           | the                             |               |  |  |  |  |  |
|                                                                                           | filtering parameters for        |               |  |  |  |  |  |
|                                                                                           | future reference.               |               |  |  |  |  |  |

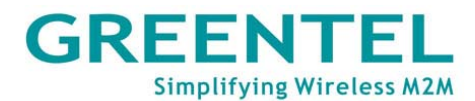

#### 4.6.3 Firewall -> Port Mapping

| Syst     | tem          | Netw | ork       | Services | Firewa       | ill QoS         | V                  | PN  | Tools       | Status |
|----------|--------------|------|-----------|----------|--------------|-----------------|--------------------|-----|-------------|--------|
|          | Port Mapping |      |           |          |              |                 |                    |     |             |        |
| Enable   | Proto        |      | Source    |          | Service Port | Internal Addres | s Internal<br>Port | Log | Description |        |
| <b>V</b> | TCP          | *    | 0.0.0.0/0 |          | 8080         |                 | 8080               |     |             |        |
|          |              |      |           |          |              |                 |                    |     |             | Add    |
|          |              |      |           |          |              |                 |                    |     |             |        |
|          | Apply        | Car  | icel      |          |              |                 |                    |     |             |        |

This page allows user to set up portmaps, entering the source and internal address and port to map each other.

| Port Mapping (May set up to 50 rules.) |                                                                                              |               |  |  |  |  |  |
|----------------------------------------|----------------------------------------------------------------------------------------------|---------------|--|--|--|--|--|
| Overall description: also calle        | Overall description: also called Virtual Server. With portmaps set, an external host will be |               |  |  |  |  |  |
| able to access a designated p          | port on the internal host of desig                                                           | gnated IP.    |  |  |  |  |  |
| Item                                   | Description                                                                                  | Default Value |  |  |  |  |  |
| Enable                                 | Select to enable portmap.                                                                    | Disabled.     |  |  |  |  |  |
| Source                                 | Enter the source IP address                                                                  | 0.0.0/0       |  |  |  |  |  |
|                                        | of the portmap.                                                                              |               |  |  |  |  |  |
| Service Port                           | Enter the service port of the                                                                | 8080          |  |  |  |  |  |
|                                        | portmap.                                                                                     |               |  |  |  |  |  |
| Internal Address                       | Enter the internal IP address                                                                | Blank         |  |  |  |  |  |
|                                        | of the portmap.                                                                              |               |  |  |  |  |  |
| Internal Port                          | Enter the internal port of the                                                               | 8080          |  |  |  |  |  |
|                                        | portmap.                                                                                     |               |  |  |  |  |  |
| Log                                    | Select to enable system to                                                                   | Not enabled   |  |  |  |  |  |
|                                        | log                                                                                          |               |  |  |  |  |  |
|                                        | portmap activities.                                                                          |               |  |  |  |  |  |
| Description                            | Write down descriptions of                                                                   | Blank         |  |  |  |  |  |
|                                        | each portmap settings for                                                                    |               |  |  |  |  |  |
|                                        | future reference.                                                                            |               |  |  |  |  |  |

## 4.6.4 Firewall -> Virtual IP Mapping

| System                              | Network     | Services | Firewall   | QoS        | VPN | Tools | Status |
|-------------------------------------|-------------|----------|------------|------------|-----|-------|--------|
|                                     |             |          | Virtual IP | Mapping    |     |       |        |
| Virtual IP for Ro<br>Source IP Rang | outer<br>je |          |            |            |     |       |        |
|                                     |             |          |            |            | 1   |       |        |
| Enable Virtual IP                   | Real IP     | Log      | De         | escription |     |       |        |
|                                     |             |          |            |            |     |       |        |
|                                     |             |          |            |            |     |       | Add    |
| Apply                               | Cancel      |          |            |            |     |       |        |

This page allows user to set up virtual IP mapping, by entering the router's virtual IP, the range of source IP, etc.

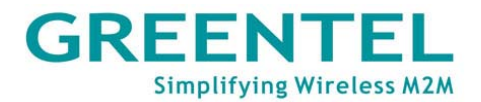

| Virtual IP Mapping (May set up to 50 virtual IP mappings.)                                    |                                     |                                |  |  |  |  |  |
|-----------------------------------------------------------------------------------------------|-------------------------------------|--------------------------------|--|--|--|--|--|
| Overall descripton: map the IP addresses of the router and internal hosts to their virtual IP |                                     |                                |  |  |  |  |  |
| addresses respectively. Without                                                               | out changing IP allocation of inti  | ranet, hosts from extranet can |  |  |  |  |  |
| access internal hosts by their                                                                | virtual IPs. This function is often | en used together with VPN.     |  |  |  |  |  |
| Item                                                                                          | Description                         | Default Value                  |  |  |  |  |  |
| Virtual IP for Router                                                                         | Enter the virtual IP address        | Blank                          |  |  |  |  |  |
|                                                                                               | for the router.                     |                                |  |  |  |  |  |
| Source IP Range                                                                               | Enter the range of source IP        | Blank                          |  |  |  |  |  |
|                                                                                               | address.                            |                                |  |  |  |  |  |
| Virtual IP                                                                                    | Enter the virtual IP.               | Blank                          |  |  |  |  |  |
| Real IP                                                                                       | Enter the real IP                   | Blank                          |  |  |  |  |  |
|                                                                                               | corresponding to the virtual        |                                |  |  |  |  |  |
|                                                                                               | IP.                                 |                                |  |  |  |  |  |
| Log                                                                                           | Select to enable system to          | Disabled                       |  |  |  |  |  |
|                                                                                               | log virtual IP mapping              |                                |  |  |  |  |  |
|                                                                                               | activities.                         |                                |  |  |  |  |  |
| Description                                                                                   | Write down descriptions of          | Blank                          |  |  |  |  |  |
|                                                                                               | each virtual IP mapping             |                                |  |  |  |  |  |
|                                                                                               | settings for future reference.      |                                |  |  |  |  |  |

## 4.6.5 Firewall -> DMZ

| System                 | Network   | Services    | Firewall | QoS   | VPN              | Tools              | Status        |
|------------------------|-----------|-------------|----------|-------|------------------|--------------------|---------------|
|                        |           |             | DMZ      |       |                  |                    | _ □           |
| Enable DMZ<br>DMZ Host |           |             |          |       |                  |                    |               |
| Source Addre           | ess Range | - 2.2.2.2") |          | (Opti | onal Example: "1 | .1.1.1", "1.1.1.0/ | 24", "1.1.1.1 |
| Apply                  | Cancel    |             |          |       |                  |                    |               |

This page allows user to set up a DMZ host and the source IP address restriction rules.

| DMZ                                                                           |                                                             |          |  |  |  |  |  |
|-------------------------------------------------------------------------------|-------------------------------------------------------------|----------|--|--|--|--|--|
| Overall description: setting a DMZ will provide more safety to your intranet. |                                                             |          |  |  |  |  |  |
| Item                                                                          | Default Value                                               |          |  |  |  |  |  |
| Enable DMZ                                                                    | Select to enable DMZ.                                       | Disabled |  |  |  |  |  |
| DMZ Host                                                                      | Enter the address of the<br>DMZ host.                       | Blank    |  |  |  |  |  |
| Source Address Restriction                                                    | Set restriction rules of<br>source addresses.<br>(Optional) | Blank    |  |  |  |  |  |

## 4.6.6 Firewall -> MAC-IP Bundling

| System            | Network     | Services | Firewall  | QoS     | VPN | Tools | Status |
|-------------------|-------------|----------|-----------|---------|-----|-------|--------|
|                   |             |          | MAC-IP BU | undling |     |       |        |
| MAC Address       | IP Address  | Desc     | ription   |         | +   |       |        |
| 00:00:00:00:00:00 | 192.168.2.2 |          |           |         |     | ]     |        |
|                   |             |          |           |         | Add | ן     |        |
| Apply             | Cancel      |          |           |         |     |       |        |

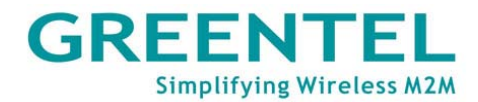

| This page allows user to set u                               | This page allows user to set up MAC-IP bundles.                                   |                                                               |            |            |        |        |  |  |
|--------------------------------------------------------------|-----------------------------------------------------------------------------------|---------------------------------------------------------------|------------|------------|--------|--------|--|--|
| (Ma                                                          | MAC-II<br>ay set up to 2                                                          | P Bundling<br>20 MAC-IP                                       | g<br>bundl | es.)       |        |        |  |  |
| Overall description: when the 'Block' only devices set in Ma | Overall description: when the firewall default policy in basic settings is set as |                                                               |            |            |        |        |  |  |
| Item                                                         | Description                                                                       |                                                               | 100033     | Default Va | alue   |        |  |  |
| MAC Address                                                  | Enter the Ma<br>the device.                                                       | AC addres                                                     | s of       | Blank      |        |        |  |  |
| IP Address                                                   | Enter the IP<br>bundled with<br>address.                                          | Enter the IP address to be<br>bundled with the MAC<br>address |            |            | .2     |        |  |  |
| Description                                                  | Write down descriptions of<br>each MAC-IP bundle<br>settings for future reference |                                                               |            | Blank      |        |        |  |  |
| 4.7 QOS                                                      |                                                                                   |                                                               |            |            |        |        |  |  |
| System Network Services                                      | 6 Firewall                                                                        | QoS                                                           | VPN        | Tools      | Status |        |  |  |
|                                                              | QoS                                                                               | Bandwidth<br>Control                                          |            |            |        |        |  |  |
| Enable                                                       |                                                                                   |                                                               |            |            |        |        |  |  |
| Apply Cancel                                                 |                                                                                   |                                                               |            |            |        |        |  |  |
| Under the QoS tab, there is s                                | imply the Bas                                                                     | ic Settings                                                   | of QoS     | 5.         |        |        |  |  |
| System Network Serv                                          | ices Firewa                                                                       | II QoS                                                        |            | VPN        | Tools  | Status |  |  |
|                                                              | QoS                                                                               |                                                               |            |            |        |        |  |  |
| Enable                                                       |                                                                                   |                                                               |            |            |        |        |  |  |
| Outbound Limit: Max Bandwidth 1000                           | 00 kbit/s                                                                         |                                                               |            |            |        |        |  |  |
| Inbound Limit: Max Bandwidth 1000                            | 00 kbit/s                                                                         |                                                               |            |            |        |        |  |  |

Apply Cancel

On this page, user can set the basic parameters for flow control, including the outbound and inbound bandwidth limits.

| QoS                                                                                      |                           |               |  |  |  |  |  |
|------------------------------------------------------------------------------------------|---------------------------|---------------|--|--|--|--|--|
| Overall description: control flow amount by setting bandwidth limits of Internet access. |                           |               |  |  |  |  |  |
| Item                                                                                     | Description               | Default Value |  |  |  |  |  |
| Enable                                                                                   | Select to enable flow     | Disabled      |  |  |  |  |  |
|                                                                                          | control.                  |               |  |  |  |  |  |
| Outbound Limit: Max                                                                      | Set the maximum limit for | 100000kbit/s  |  |  |  |  |  |
| Bandwidth                                                                                | outbound bandwidth.       |               |  |  |  |  |  |
| Inbound Limit: Max                                                                       | Set the maximum limit for | 10000kbit/s   |  |  |  |  |  |
| Bandwidth                                                                                | inbound bandwidth.        |               |  |  |  |  |  |

## 4.8 VPN

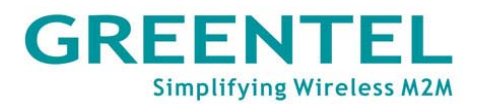

| System | Network | Services        | Firewall | QoS             | VPN                      | Тоо  |
|--------|---------|-----------------|----------|-----------------|--------------------------|------|
|        |         |                 | VPN      |                 | IPSec Settin             | igs  |
|        |         |                 |          |                 | IPSec Tunn               | els  |
| Name   | Tunne   | el Description  |          | Phase 1 Paramet | GRE Tunne                | ls   |
| Ad     | ld 🗌 🗖  | Show Detail Sta | atus     |                 | L2TP Client              | s    |
|        |         |                 |          |                 | L2TP Serve               | r    |
|        |         |                 |          |                 | PPTP Client              | ts   |
|        |         |                 |          |                 | PPTP Serve               | er - |
|        |         |                 |          |                 | OpenVPN<br>Tunnels       |      |
|        |         |                 |          |                 | OpenVPN<br>Advanced      |      |
|        |         |                 |          |                 | Certificate<br>Managemer | nt   |

We will introduce IPSEC client only in this part, for further PPTP, L2TP, GRE, OpenVPN and CA certificate technical support, please contact with us.

## 4.8.1 VPN -> IPSEC Basic Setting

| System                              | Network         | Services | Firewall  | QoS    | VPN | Tools | Status |
|-------------------------------------|-----------------|----------|-----------|--------|-----|-------|--------|
|                                     |                 |          | IPSec Set | ttings |     |       |        |
| Enable NAT-T                        | raversal (NATT) |          |           |        |     |       |        |
| Keep alive time interval of<br>NATT |                 | 60       | Seconds   |        |     |       |        |
| Enable Compr                        | ression         | <b>~</b> |           |        |     |       |        |
| Debug                               |                 |          |           |        |     |       |        |
| Force NATT                          |                 |          |           |        |     |       |        |
|                                     |                 |          |           |        |     |       |        |
| Apply                               | Cancel          |          |           |        |     |       |        |

This page allows user to configure the basic parameters of IPSec VPN, including NAT Traversal, data Compression, Debug, etc.

| IPSec VPN Basic Settings       |                                                              |                                 |  |  |  |  |  |
|--------------------------------|--------------------------------------------------------------|---------------------------------|--|--|--|--|--|
| Overall description:           |                                                              |                                 |  |  |  |  |  |
| 1. Select whether to enable N  | ATT, this is usually set as enab                             | led unless it's confirmed there |  |  |  |  |  |
| is no NAT router in the networ | k. To maintain the connection of                             | VPN tunnel, you also need to    |  |  |  |  |  |
| set an appropriate length of N | IATT interval.                                               | -                               |  |  |  |  |  |
| 2. Select whether to enable d  | 2. Select whether to enable data compression and debug mode. |                                 |  |  |  |  |  |
| ltem                           | Description                                                  | Default Value                   |  |  |  |  |  |
| Enable NAT-Traversal           | Select to enable                                             | Enabled                         |  |  |  |  |  |
| (NATT)                         | NAT-Traversal (NATT).                                        |                                 |  |  |  |  |  |
| Keep Alive Time Interval of    | Set the time length of                                       | 60 Seconds                      |  |  |  |  |  |
| NATT                           | interval to keep                                             |                                 |  |  |  |  |  |
|                                | NAT-Traversal alive                                          |                                 |  |  |  |  |  |

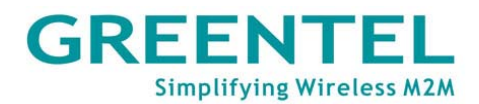

| Enable Compression | Select to enable data compression. | Enabled  |
|--------------------|------------------------------------|----------|
| Debug              | Select to enable debug mode.       | Disabled |

## 4.8.2 VPN -> IPSEC Tunnels

| System        | Network         | Services Fi       | rewall Qo     | )S           | VPN To             | iols Status    |
|---------------|-----------------|-------------------|---------------|--------------|--------------------|----------------|
|               |                 |                   | IPSec Tunnels |              |                    |                |
| Name          | Tunnel De       | scription         | Phase         | 1 Parameters | Phase 2 Parameters | Link Detection |
| Ac            | z bt            | how Detail Status |               |              |                    |                |
|               |                 |                   |               |              |                    |                |
|               |                 |                   |               |              |                    |                |
|               |                 |                   |               |              | Seconds            |                |
| lick "Add"    | to go to the "F | dit IPSec Tu      | nel" nage     |              |                    |                |
| System        | Network         | Services          | Firewall      | QoS          | VPN                |                |
|               |                 |                   | IPSec Tu      | nnels        |                    |                |
| Show Advan    | iced Options    |                   |               |              |                    |                |
| Basic Param   | eters           |                   |               |              |                    |                |
| Tunnel Nam    | ie              | IPSec_tunne       | l_1           |              |                    |                |
| Destination   | Address         | 0.0.0.0           |               |              |                    |                |
| Startup Mod   | des             | Auto Activat      | ed 💌          |              |                    |                |
| Restart WA    | N when failed   | <b>V</b>          |               |              |                    |                |
| Negotiation   | Mode            | Main Mode         | *             |              |                    |                |
| Tunnel Typ    | е               | Subnet - Sul      | onet 💌        |              |                    |                |
| Local Subne   | et              | 192.168.2.1       |               |              |                    |                |
| Local Netma   | ask             | 255.255.255.      | 0             |              |                    |                |
| Remote Sub    | onet            | 0.0.0.0           |               |              |                    |                |
| Remote Net    | mask            | 255.255.255.      | 0             |              |                    |                |
| Phase 1 Par   | ameters         |                   |               |              |                    |                |
| IKE Policy    |                 | 3DES-MD5-I        | DH2 🔽         |              |                    |                |
| IKE Lifetime  | )               | 86400             | Seco          | nds          |                    |                |
| Local ID Ty   | ре              | IP Address        | *             |              |                    |                |
| Remote ID     | Туре            | IP Address        | ~             |              |                    |                |
| Authenticati  | ion Type        | Shared Key        | *             |              |                    |                |
| Key           |                 |                   |               |              |                    |                |
| Phase 2 Par   | ameters         |                   |               |              |                    |                |
| IPSec Policy  | Ý               | 3DES-MD5-9        | 96 🔽          |              |                    |                |
| IPSec Lifetir | me              | 3600              | Seco          | nds          |                    |                |
| Perfect Fon   | ward Serecy(PFS | ) None 🔽          |               |              |                    |                |

## GREENTEL Simplifying Wireless M2M

### Link Detection Parameters

| DPD Time Interval          | 60        | Seconds(0: disable) |
|----------------------------|-----------|---------------------|
| DPD Timeout                | 180       | Seconds             |
| ICMP Detection Server      |           |                     |
| ICMP Detection Local IP    |           |                     |
| ICMP Detection Interval    | 60 Second | S                   |
| ICMP Detection Timeout     | 5 Second  | S                   |
| ICMP Detection Max Retries | 10        |                     |
|                            |           |                     |
| Save Cancel                |           |                     |

This page is to configure the IPSec tunnel parameters, including basic parameters, Phase I parameters, Phase II parameters, etc.

| IPSec Tunnel                   |                               |                         |  |  |  |  |  |  |
|--------------------------------|-------------------------------|-------------------------|--|--|--|--|--|--|
| Overall description: configure | IPSec tunnel.                 |                         |  |  |  |  |  |  |
| ltem                           | Description                   | Default Value           |  |  |  |  |  |  |
| Show Advanced Options          | Select the box to have        | Disabled                |  |  |  |  |  |  |
|                                | advanced                      |                         |  |  |  |  |  |  |
|                                | options shown.                |                         |  |  |  |  |  |  |
| Basic Parameters               |                               |                         |  |  |  |  |  |  |
| Tunnel Name                    | Give a name for the tunnel.   | IPSec_tunnel_1          |  |  |  |  |  |  |
| Destination Address            | Enter the IP/domain name of   | Blank                   |  |  |  |  |  |  |
|                                | the opposite end of VPN.      |                         |  |  |  |  |  |  |
| Startup Modes                  | Select from: Auto Activation, | Auto Activation         |  |  |  |  |  |  |
|                                | Data Triggering, Passive,     |                         |  |  |  |  |  |  |
|                                | and Manual Activation         |                         |  |  |  |  |  |  |
| Negotiation Mode               | Select Main mode or           | Main mode               |  |  |  |  |  |  |
|                                | Aggressive mode.              | Remarks: Generally, you |  |  |  |  |  |  |
|                                |                               | should select Main mode |  |  |  |  |  |  |
|                                |                               | here.                   |  |  |  |  |  |  |
| IPSec Protocol (Advanced       | Select ESP or AH protocol.    | ESP                     |  |  |  |  |  |  |
| Option)                        |                               |                         |  |  |  |  |  |  |
| IPSec Mode (Advanced           | Select Tunnel Mode or         | Tunnel Mode             |  |  |  |  |  |  |
| Option)                        | Transport Mode.               |                         |  |  |  |  |  |  |
| Tunnel Type                    | Select from 4 types:          | Subnet – Subnet         |  |  |  |  |  |  |
|                                | Host-Host,                    |                         |  |  |  |  |  |  |
|                                | Host-Subnet,                  |                         |  |  |  |  |  |  |
|                                | Subnet-Host,                  |                         |  |  |  |  |  |  |
|                                | Subnet-Subnet.                |                         |  |  |  |  |  |  |
| Local Subnet                   | Set the local IPSec           | 192.168.2.1             |  |  |  |  |  |  |
|                                | protection subnet.            |                         |  |  |  |  |  |  |
| Local Netmask                  | Set the netmask of the local  | 255.255.255.0           |  |  |  |  |  |  |
|                                | IPSec protection subnet.      |                         |  |  |  |  |  |  |
| Remote Subnet                  | Set the protection subnet on  | Blank                   |  |  |  |  |  |  |
|                                | the opposite end of IPSec.    |                         |  |  |  |  |  |  |
| Remote Netmask                 | Set the netmask of the        | 255.255.255.0           |  |  |  |  |  |  |
|                                | protection subnet on the      |                         |  |  |  |  |  |  |

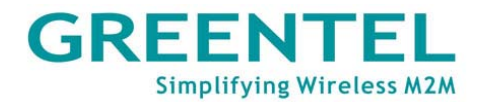

| opposite end of IPSec.                                                   |                                                                     |                                                             |  |  |  |  |  |  |
|--------------------------------------------------------------------------|---------------------------------------------------------------------|-------------------------------------------------------------|--|--|--|--|--|--|
| Phase I Parameters                                                       |                                                                     |                                                             |  |  |  |  |  |  |
| IKE Policy                                                               | Select 3DES-MD5-96 or AES-MD5-96.                                   | 3DES-MD5-96                                                 |  |  |  |  |  |  |
| IKE Lifetime                                                             | Set the lifetime of IKE.                                            | 86400 Seconds                                               |  |  |  |  |  |  |
| Local ID Type                                                            | Select from FQDN,<br>USERFQDN, and IP<br>Address.                   | IP Address                                                  |  |  |  |  |  |  |
| Local ID<br>(Applicable only for FQDN<br>and USERFQDN IDs)               | Enter the ID according to selected ID type.                         | Blank                                                       |  |  |  |  |  |  |
| Remote ID Type                                                           | Select from FQDN,<br>USERFQDN, and IP<br>Address.                   | IP Address                                                  |  |  |  |  |  |  |
| Remote ID<br>Applicable only for FQDN<br>and USERFQDN IDs)               | Enter the ID according to selected ID type.                         | Blank                                                       |  |  |  |  |  |  |
| Authentication Type                                                      | Select Share Key or<br>Certificate.                                 | Shared Key                                                  |  |  |  |  |  |  |
| Key<br>(Displayed when<br>Authentication Type is set as<br>'Shared Key') | Set up the shared key of IPSec VPN.                                 | Blank                                                       |  |  |  |  |  |  |
|                                                                          | Phase 2 Parameters                                                  |                                                             |  |  |  |  |  |  |
| IPSec Policy                                                             | Select 3DES-MD5-96 or AES-MD5-96.                                   | 3DES-MD5-96                                                 |  |  |  |  |  |  |
| IPSec Lifetime                                                           | Set the lifetime of IKE.                                            | 3600 Seconds                                                |  |  |  |  |  |  |
| Perfect Forward Serecy<br>(PFS) (Advanced Option)                        | Select from None,<br>GROUP1, GROUP2, and<br>GROUP5.                 | None<br>(This setting should match<br>with the server end.) |  |  |  |  |  |  |
| Link Dete                                                                | ction Parameters (Advanced                                          | Options)                                                    |  |  |  |  |  |  |
| DPD Time Interval                                                        | Set the interval length of DPD.                                     | 60 Seconds                                                  |  |  |  |  |  |  |
| DPD Timeout                                                              | Set the timeout length of DPD.                                      | 180 Seconds                                                 |  |  |  |  |  |  |
| ICMP Detection Server                                                    | Enter the address of ICMP detection server.                         | Blank                                                       |  |  |  |  |  |  |
| ICMP Detection Interval                                                  | Set the interval length of ICMP detection.                          | 30 Seconds                                                  |  |  |  |  |  |  |
| ICMP Detection Timeout                                                   | Set the timeout length of ICMP detection.                           | 5 Seconds                                                   |  |  |  |  |  |  |
| ICMP Detection Retries                                                   | Set the maximum times of retries in case of ICMP detection failure. | 3                                                           |  |  |  |  |  |  |

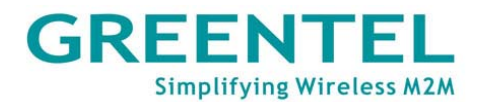

#### 4.8.3 VPN -> GRE Tunnels

System Network Services Firewall QoS VPN Tools Status

| GRE Tunnels |      |                  |              |                   |               |                |         | له اع       |
|-------------|------|------------------|--------------|-------------------|---------------|----------------|---------|-------------|
| Enable      | Name | Local virtual IP | Peer Address | Remote virtual IP | Remote Subnet | Remote Netmask | Key NAT | Description |
| <b>V</b>    | tunO | 0.0.0.0          | 0.0.0.0      | 0.0.0.0           | 0.0.0.0       | 255.255.255.0  |         |             |
|             |      |                  |              |                   |               |                |         | Add         |
|             |      |                  |              |                   |               |                |         |             |

Apply Cancel

## 4.8.4 VPN -> L2TP Clients

| System            | Network        | Services        | Firewall   | QoS  | VPN        | Tools   | Status                     |
|-------------------|----------------|-----------------|------------|------|------------|---------|----------------------------|
|                   |                |                 | L2TP Cli   | ents |            |         |                            |
| Name              | Tun            | nel Description |            |      | Tunnel Sta | tus Con | neted Time                 |
| A                 | dd 🗌 🗌         | Show Detail S   | Status     |      |            |         |                            |
|                   |                |                 |            |      |            |         |                            |
|                   |                |                 |            |      | <b>%</b> 5 | Seconds | <ul> <li>✓ Stop</li> </ul> |
| System            | Network        | Services        | Firewall   | QoS  | VPN        | Tools   | Status                     |
|                   |                |                 | L2TP Clien | ts   |            |         |                            |
| Edit L2TP Tunn    | el             |                 |            |      |            |         | <u>^</u>                   |
| Enable            |                | <b>V</b>        |            |      |            |         |                            |
| Tunnel name       |                | L2TP_TUNNEL     | 1          |      |            |         |                            |
| L2TP Server       |                |                 |            |      |            |         |                            |
| Username          |                |                 |            |      |            |         |                            |
| Password          |                |                 |            |      |            |         |                            |
| L2TP Server Na    | ame            |                 |            |      |            |         |                            |
| Startup Modes     |                | Auto Activated  | *          |      |            |         |                            |
| Authencation Ty   | уре            | CHAP 🔽          |            |      |            |         |                            |
| Enable Challen    | ge Secrets     |                 |            |      |            |         |                            |
| Local IP Addres   | iS             |                 |            |      |            |         |                            |
| Remote IP Addr    | ress           |                 |            |      |            |         | ~                          |
| Remote Subnet     |                |                 |            |      |            |         | ^                          |
| Remote Netmasl    | k              | 255.255.255.0   |            |      |            |         |                            |
| Link Detection Ir | nterval        | 60              | Seconds    | 3    |            |         |                            |
| Max Retries for I | _ink Detection | 5               |            |      |            |         |                            |
| Enable NAT        |                |                 |            |      |            |         |                            |
| Enable MPPE       |                |                 |            |      |            |         |                            |
| MTU               |                | 1500            |            |      |            |         |                            |
| MRU               |                | 1500            |            |      |            |         |                            |
| Enable Debug      |                |                 |            |      |            |         |                            |
| Expert Options(B  | Expert Only)   |                 |            |      |            |         |                            |
|                   |                |                 |            |      |            |         |                            |
|                   |                |                 |            |      |            |         |                            |
| Save              | II Cancel      |                 |            |      |            |         | ~                          |

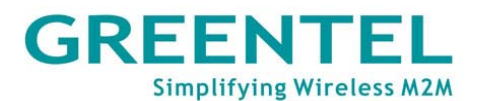

|                |                    | Services | Firewall | QoS   | VPN |
|----------------|--------------------|----------|----------|-------|-----|
|                |                    |          | L2TP S   | erver |     |
| Enable         |                    |          |          |       |     |
| Username       |                    |          |          |       |     |
| Password       |                    |          |          |       |     |
| Local IP Add   | ress               |          |          |       |     |
| Client Start I | P Address          |          |          |       |     |
| Client End IP  | Address            |          |          |       |     |
| Link Detectio  | on Interval        | 60       | Second   |       |     |
| Max Retries 1  | for Link Detection | 5        | ]        |       |     |
| Debug          |                    |          | -        |       |     |
| Enable MPP     | Ξ                  |          |          |       |     |
| Expert Option  | ns(Expert Only)    |          |          |       |     |
| oute Settings  |                    |          |          |       |     |
| Client IP      |                    | Static   | Route    |       |     |
|                |                    |          |          |       |     |
|                |                    |          |          |       |     |

🎇 5 Seconds 🔽 Stop

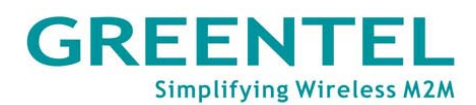

| System            | Network       | Services                                                                                                    | Firewall | QoS | VPN | Tools | Status   |  |
|-------------------|---------------|----------------------------------------------------------------------------------------------------|----------|-----|-----|-------|----------|--|
| PPTP Clients      |               |                                                                                                    |          |     |     |       |          |  |
|                   | ei            |                                                                                                    |          |     |     |       |          |  |
| Enable            |               | <ul> <li>Image: A start of the start of the start of</li></ul> |          |     |     |       |          |  |
| Tunnel name       |               | PPTP_TUNN                                                                                                    | IEL_1    |     |     |       |          |  |
| PPTP Server       |               |                                                                                                    |          |     |     |       | ≡        |  |
| Username          |               |                                                                                                    |          |     |     |       |          |  |
| Password          |               |                                                                                                    |          |     |     |       |          |  |
| Startup Modes     |               | Auto Activat                                                                                                    | ed 💌     |     |     |       | _        |  |
| Authencation Ty   | уре           | Auto                                                                                                    | *        |     |     |       |          |  |
| Local IP Addres   | s             |                                                                                                    |          |     |     |       |          |  |
| Remote IP Addr    | ess           |                                                                                                    |          |     |     |       |          |  |
| Remote Subnet     |               |                                                                                                    |          |     |     |       |          |  |
| Remote Netmas     | ik            | 255.255.255.                                                                                                    | 0        |     |     |       | <b>v</b> |  |
| Link Detection In | iterval       | 60                                                                                                    | Secor    | nds |     |       |          |  |
| Max Retries for L | ink Detection | 5                                                                                                    |          |     |     |       |          |  |
| Enable NAT        |               |                                                                                                    |          |     |     |       |          |  |
| Enable MPPE       |               |                                                                                                    |          |     |     |       |          |  |
| Enable MPPC       |               |                                                                                                    |          |     |     |       |          |  |
| MTU               |               | 1500                                                                                                    |          |     |     |       |          |  |
| MRU               |               | 1500                                                                                                    |          |     |     |       |          |  |
| Enable Debug      |               |                                                                                                    |          |     |     |       |          |  |
| Expert Options(E  | Expert Only)  |                                                                                                    |          |     |     |       |          |  |
|                   |               |                                                                                                    |          |     |     |       |          |  |
| Save              | Cancel        |                                                                                                    |          |     |     |       |          |  |

## 4.8.8 VPN -> PPTP Server

| System        | Network            | Services | Firewall | QoS          | VPN            |
|---------------|--------------------|----------|----------|--------------|----------------|
|               |                    |          | РРТР     | Server       |                |
| Enable        |                    | <b>V</b> |          |              |                |
| Username      |                    |          |          |              |                |
| Password      |                    |          |          |              |                |
| Local IP Add  | ress               |          |          |              |                |
| Remote IP A   | ddress Range       |          |          | (Format: 19: | 2.168.5.2-100) |
| Link Detectio | in Interval        | 60       | Second   |              |                |
| Max Retries f | for Link Detection | 5        |          |              |                |
| Debug         |                    |          |          |              |                |
| Enable MPPB   | =                  |          |          |              |                |
| Expert Option | ns(Expert Only)    |          |          |              |                |

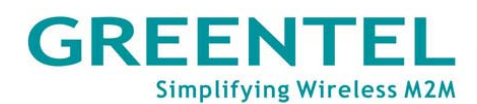

| Client IP | Static Route |     |
|-----------|--------------|-----|
|           |              |     |
|           |              | Add |
|           |              |     |

## 4.8.9 VPN -> OpenVPN Tunnels

| System      | Network         | Services        | Firewall     | QoS        | VPN           | Tools | Status     |
|-------------|-----------------|-----------------|--------------|------------|---------------|-------|------------|
|             |                 |                 | OpenVPN      | Tunnels    |               |       |            |
| Enable Name | Tun             | nel Description |              |            | Tunnel Status | s Con | neted Time |
|             | Add 🗌           | Show Detai      | l Status     |            |               |       |            |
| Quetero     | blobuori        |                 | iana         | Firewell   | 0.00          | ) (DN |            |
| System      | NELWOIK         | . 381           | VILES        | FILEWAII   | QU3           | VPN   |            |
|             | (DM Turnel      |                 |              | OpenVPN Tu | unnels        |       |            |
| Ealt OPENV  | PNTunner        |                 |              |            |               |       |            |
| Tunnel nar  | ne              | Оре             | enVPN_T_1    |            |               |       |            |
| Enable      |                 | ✓               |              |            |               |       |            |
| Work Mode   | 9               | Clie            | ent 💌        |            |               |       |            |
| Protocol    |                 | UDI             | P 💌          |            |               |       |            |
| Port        |                 | 119             | 4            |            |               |       |            |
| OPENVPN     | Server          |                 |              |            |               |       |            |
| Authencati  | on Type         | Nor             | ne           | *          |               |       |            |
| Local IP Ac | ldress          |                 |              |            |               |       |            |
| Remote IP   | Address         |                 |              |            |               |       |            |
| Remote Su   | Ibnet           |                 |              |            |               |       |            |
| Remote Ne   | tmask           | 255             | .255.255.0   |            |               |       |            |
|             |                 |                 |              |            |               |       |            |
| Link Detect | ion Interval    | 60              |              | Second     | S             |       |            |
| Link Detect | ion Timeout     | 300             |              | Second     | IS            |       |            |
| Enable NAT  | Г               |                 |              |            |               |       |            |
| Enable LZC  | )               |                 |              |            |               |       |            |
| Encryption  | Algorithms      | Blov            | vfish(128) 🔽 |            |               |       |            |
| MTU         |                 | 1500            | )            |            |               |       |            |
| Max Fragm   | ent Size        |                 |              |            |               |       |            |
| Debug Levi  | el              | War             | m 💌          |            |               |       |            |
| Expert Opti | ons(Expert Only | 0               |              |            |               |       |            |

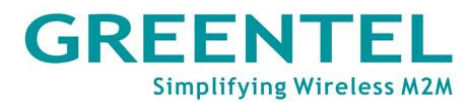

## 4.8.10 VPN -> OpenVPN Advanced

| System                         | Network                                | Services     | Firewall | QoS                      | VPN         | I Tool:               | s Status               |
|--------------------------------|----------------------------------------|--------------|----------|--------------------------|-------------|-----------------------|------------------------|
|                                |                                        |              | OpenVPN  | Advanced                 |             |                       |                        |
| Enable Client-ti<br>Mode Only) | o-Client (Server                       |              |          |                          |             |                       |                        |
| Client Manage                  | ment                                   |              |          |                          |             |                       |                        |
| Enable Tunnel n                | ame Usernam                            | e/CommonName | Password | Client IP(4th b<br>4n+1) | yte must be | Local Static<br>Route | Remote Static<br>Route |
| ☑ OpenVF                       | PN_T_1                                 |              |          |                          |             |                       |                        |
|                                |                                        |              |          |                          |             |                       | Add                    |
| Apply                          | Cancel                                 |              |          |                          |             |                       |                        |
|                                |                                        |              |          |                          |             |                       |                        |
| 4.8.10                         | VPN -> Cer                             | tificate Ma  | nagemen  | t                        |             |                       |                        |
| System                         | Network                                | k Serv       | ices     | Firewall                 | QoS         | VPN                   |                        |
|                                |                                        |              | Cer      | tificate Ma              | anagement   | t                     |                        |
| ertificate N                   | lanagement                             |              |          |                          |             |                       |                        |
| Enable SCER<br>Certificate Er  | <sup>o</sup> (Simple<br>proliment Prot | tocol) 🗹     |          |                          |             |                       |                        |
| Force to re-e                  | enroll                                 |              |          |                          |             |                       |                        |
| Status                         |                                        | re-e         | nrolling |                          |             |                       |                        |
| Server URL                     |                                        |              |          |                          |             |                       |                        |
| Common Nai                     | me                                     |              |          |                          |             |                       |                        |
| FQDN                           |                                        |              |          |                          |             |                       |                        |
| Unit 1                         |                                        |              |          |                          |             |                       |                        |
| Unit 2                         |                                        |              |          |                          |             |                       |                        |
| Domain                         |                                        |              |          |                          |             |                       |                        |
| Serial Numbe                   | er                                     |              |          |                          |             |                       |                        |
| Challenge                      |                                        |              |          |                          |             |                       |                        |
| Challenge (                    | Confirm                                | Г            |          |                          |             |                       |                        |
| –<br>Protect Kev               |                                        |              |          |                          |             |                       |                        |
| -<br>Protect Kev               | Confirm                                | Г            |          |                          |             |                       |                        |
| Unstructure                    | d address                              |              |          |                          |             |                       |                        |
|                                | a address                              |              | 024      |                          |             | ]                     |                        |
| ROA NEY LE                     | ngun                                   |              | 024      | I:                       | JILS        |                       |                        |
| Poli Interval                  |                                        | 6            | υ        | 9                        | Seconds     |                       |                        |
| Poll Timeou                    | t                                      | 3            | 600      |                          | Geconds     |                       |                        |

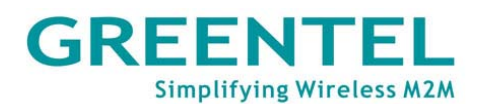

| Browse       | Import CA Certificate          | Export CA Certificate          |
|--------------|--------------------------------|--------------------------------|
| Browse       | Import CRL                     | Export CRL                     |
| Browse       | Import Public Key Certificate  | Export Public Key Certificate  |
| Browse       | Import Private Key Certificate | Export Private Key Certificate |
| Apply Cancel |                                |                                |

#### 4.9 Tools

| System         | Network | Services | Firewall | QoS  | VPN | Tools      | Status |
|----------------|---------|----------|----------|------|-----|------------|--------|
|                |         |          | Tools    |      |     | PING       |        |
|                |         |          |          |      |     | Traceroute | ^      |
| Host           |         |          |          | Ping | J   | Link Speed | Test   |
| Ping Count     |         | 4        |          |      |     |            |        |
| Packet Size    |         | 32       | Bytes    |      |     |            |        |
| Expert Options |         |          |          |      |     |            |        |

Tools tab include 3 groups of configurations: PING, Traceroute and Link Speed Test.

4.9.1 Tools -> PING

|                |         | -        |          |      |     |       |        |
|----------------|---------|----------|----------|------|-----|-------|--------|
| System         | Network | Services | Firewall | QoS  | VPN | Tools | Status |
|                |         |          | PING     |      |     |       |        |
|                |         |          |          |      |     |       | ^      |
| Host           |         |          |          | Ping |     |       |        |
| Ping Count     |         | 4        |          |      |     |       |        |
| Packet Size    |         | 32       | Bytes    |      |     |       |        |
| Expert Options |         |          |          |      |     |       |        |

This page provides the Ping tool: enter host, count and packet size, Ping the host to test the connection.

| PING                             |                                                                  |               |  |  |  |  |  |
|----------------------------------|------------------------------------------------------------------|---------------|--|--|--|--|--|
| Overall description: a tool to I | Overall description: a tool to Ping from the router to extranet. |               |  |  |  |  |  |
| ltem                             | Description                                                      | Default Value |  |  |  |  |  |
| Host                             | Enter the address of the                                         | Blank         |  |  |  |  |  |
|                                  | nost to Ping.                                                    |               |  |  |  |  |  |
| Ping Count                       | Enter the count (i.e. times)                                     | 4             |  |  |  |  |  |
| De alvat Qina                    | On the manhat size of DINO                                       | 00 Buter      |  |  |  |  |  |
| Packet Size                      | Set the packet size of PING.                                     | 32 Bytes      |  |  |  |  |  |
| Expert Options                   | To enter advanced settings                                       | Blank         |  |  |  |  |  |
|                                  | of Ping.                                                         |               |  |  |  |  |  |

### 4.9.2 Tools -> Traceroute

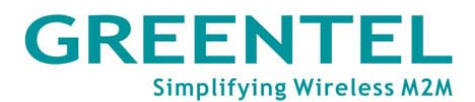

| System         | Network | Services | Firewall | QoS   | VPN | Tools | Status |
|----------------|---------|----------|----------|-------|-----|-------|--------|
|                |         |          | Tracero  | oute  |     |       |        |
|                |         |          |          |       | _   |       | ^      |
| Host           |         |          |          | Trace |     |       |        |
| Maximum Hops   |         | 20       |          |       |     |       |        |
| Timeout        |         | 3 Se     | conds    |       |     |       |        |
| Protocol       |         | UDP 💌    |          |       |     |       |        |
| Expert Options |         |          |          |       |     |       |        |

On this page, user can enter a host address and related settings to check the route directing to this host.

| Traceroute                      |                                                                |               |  |  |  |  |  |
|---------------------------------|----------------------------------------------------------------|---------------|--|--|--|--|--|
| Overall description: to trace r | Overall description: to trace routing problems in the network. |               |  |  |  |  |  |
| ltem                            | Description                                                    | Default Value |  |  |  |  |  |
| Host                            | Enter the destination host                                     | Blank         |  |  |  |  |  |
|                                 | address for the tracing.                                       |               |  |  |  |  |  |
| Maximum Hops                    | Set maximum hops for the                                       | 20            |  |  |  |  |  |
|                                 | tracing.                                                       |               |  |  |  |  |  |
| Timeout                         | Set the timeout length for                                     | 3 Seconds     |  |  |  |  |  |
|                                 | the tracing.                                                   |               |  |  |  |  |  |
| Protocol                        | Select ICMP or UDP.                                            | UDP           |  |  |  |  |  |
| Expert Options                  | To enter advanced settings                                     | Blank         |  |  |  |  |  |
|                                 | for the tracing.                                               |               |  |  |  |  |  |

## 4.9.3 Tools -> Link Speed Test

| System | Network | Services | Firewall  | QoS    | VPN      | Tools | Status |
|--------|---------|----------|-----------|--------|----------|-------|--------|
|        |         |          | Link Spee | d Test |          |       |        |
|        |         | В        | rowse     | upload | download |       |        |

On this page, user can test upload and download link speed.

## 4.10 Status

| System                     | Network      | Services     | Firewall        | QoS     | VPN  | Tools     | Status Mor  |
|----------------------------|--------------|--------------|-----------------|---------|------|-----------|-------------|
|                            |              |              | Status          | 5       |      |           | System      |
|                            |              |              |                 |         |      |           | Modem       |
| Name                       |              | Router       |                 |         |      |           | Network     |
| Serial Number              |              | RH7110907    | 110583          |         |      |           | Connections |
| Description                |              | n/a          |                 |         |      |           | Doute Table |
| Current Versio             | in           | 1.1.0.r1508( | beta)           |         |      |           | Route Table |
| Current Bootlo             | ader Version | 1.1.6.r1496  |                 |         |      |           | Device List |
|                            |              |              |                 |         |      |           | Log         |
| Router Time                |              | 2009-09-06   | 13:18:30        |         |      |           |             |
| PC Time                    |              | 2009-09-06   | 13:19:30 Sy     | nc Time |      |           |             |
| Up time                    |              | 0 day, 00:43 | 3:22            |         |      |           |             |
| CPU Load (1 /              | 5 / 15 mins) | 0.00/0.00/   | 0.00            |         |      |           |             |
| Memory consu<br>Total/Free | Imption      | 13.39MB / 3  | ,892.00KB (28.) | 39%)    |      |           |             |
|                            |              |              |                 |         | × 33 | Seconds 😽 | Stop        |

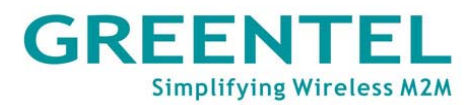

Under Status tab are 6 groups of configurations: System, Modem, Network Connections, Route Table, Device List, and Log.

#### 4.10.1 Status -> System

4.10.2 Status -> Modem

| System                                                 | Network      | Services                                   | Firewall        | QoS     | VPN    | Tools    | Status |
|--------------------------------------------------------|--------------|--------------------------------------------|-----------------|---------|--------|----------|--------|
|                                                        |              |                                            | Syste           | m       |        |          |        |
| Name<br>Serial Number<br>Description<br>Current ∨ersio | n            | Router<br>RH7110907<br>n/a<br>1.1.0.r1508( | 110583<br>beta) |         |        |          |        |
| Current Bootlo                                         | ader Version | 1.1.6.r1496                                | ·               |         |        |          |        |
| Router Time                                            |              | 2009-09-06                                 | 13:19:43        |         |        |          |        |
| PC Time                                                |              | 2009-09-06                                 | 13:20:42 Sy     | nc Time |        |          |        |
| Up time                                                |              | 0 day, 00:44                               | :35             |         |        |          |        |
| CPU Load (178                                          | 5 / 15 mins) | 0.03/0.01/                                 | 0.00            |         |        |          |        |
| Memory consu<br>Total/Free                             | mption       | 13.39MB / 3                                | ,880.00KB (28.  | 30%)    |        |          |        |
|                                                        |              |                                            |                 |         | 🎇 3 Si | econds ' | Stop   |

This page shows basic information of the system status: name, model, version, router time, PC time (- click "Sync Time" to have the router's time sync with PC), up time, CPU load, and memory consumption status.

| System          | Network | Services     | Firewall  | QoS | VPN   | Tools       | Status |
|-----------------|---------|--------------|-----------|-----|-------|-------------|--------|
|                 |         |              | Mode      | m   |       |             | _ □    |
| Dialup          |         |              |           |     |       |             |        |
| Modem Type      |         | EM770W       |           |     |       |             |        |
| Status          |         | SIM/UIM car  | d failure |     |       |             |        |
| Manufacturer    |         | Huawei       |           |     |       |             |        |
| Product         |         | EM770W       |           |     |       |             |        |
| Signal Level    |         | •••••(0)     |           |     |       |             |        |
| Register Status | i       | no registere | d         |     |       |             |        |
| IMEI Code       |         | 357030020:   | 564585    |     |       |             |        |
| IMSI Code       |         |              |           |     |       |             |        |
| Network Type    |         |              |           |     |       |             |        |
|                 |         |              |           |     |       |             |        |
|                 |         |              |           |     | 🚀 3 S | Geconds 🛛 🔽 | Stop   |

This page allows user to check real-time status of the built-in Cellular Module (R2xxHHW or R2xxGC only) or 3G USB modem (R2xxUU only).

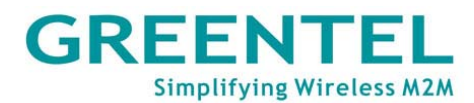

#### 4.10.3 Status -> Network Connections

System Network Services Firewall QoS VPN Tools Status

|                    | Network Conne     | ctions        |      |
|--------------------|-------------------|---------------|------|
| Dialup             |                   |               | ^    |
| Connection Type    | Dialup            |               |      |
| IP Address         | 0.0.0.0           |               |      |
| Netmask            | 0.0.0             |               |      |
| Gateway            | 0.0.0.0           |               |      |
| DNS                | 0.0.0             |               |      |
| MTU                | 1500              |               |      |
| Status             | Disconnected      |               |      |
| Connection time    |                   |               |      |
| Connect Disconnect |                   |               |      |
| LAN                |                   |               |      |
| MAC Address        | 00:04:25:00:7F:E8 |               |      |
| IP Address         | 192.168.2.1       |               |      |
| Netmask            | 255.255.255.0     |               | *    |
| MTU                | 1500              |               |      |
| DNS                |                   |               |      |
|                    |                   |               |      |
|                    |                   | 🚒 3 Seconds 👘 | Stop |

This page displays the connection status of WAN, Dialup, and LAN ports.

The WAN connection part displays the MAC address, connection type, IP address, netmask, gateway, DNS, MTU, status, and connection time. With DHCP dynamic allocation, you may apply to renew or release the lease.

The Dialup connection part displays the connection type, IP address, netmask, gateway, DNS, MTU, status, and connection time. And you may connect/disconnect the link by clicking the corresponding buttons.

The LAN connection part displays the MAC address, IP address, netmask, MTU, and DNS.

| 4.10.4      | Status -> Ro  | ute Table |          |           |        |            |        |
|-------------|---------------|-----------|----------|-----------|--------|------------|--------|
| System      | Network       | Services  | Firewall | QoS       | VPN    | Tools      | Status |
|             |               |           | Route T  | able      |        |            |        |
| Destination | Netmask       | Gateway   | Metric   | Interface |        |            |        |
| 192.168.2.0 | 255.255.255.0 | 0.0.0.0   | 0        | lan0      |        |            |        |
| 127.0.0.0   | 255.0.0.0     | 0.0.0.0   | 0        | lo        |        |            |        |
|             |               |           |          |           |        |            |        |
|             |               |           |          |           | 🏩 3 Se | econds 🗸 🗸 | Stop   |

This page displays the current route table, including the destination, netmask, gateway, metric, and interface of the routes.

#### 4.10.5 Status -> Device List

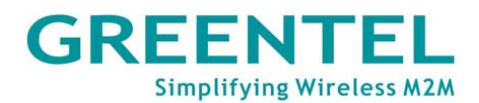

| System    | Network           | Services | Firewall    | QoS    | VPN | Tools   | Status             |
|-----------|-------------------|----------|-------------|--------|-----|---------|--------------------|
|           |                   |          | Device      | List   |     |         |                    |
| Interface | MAC Address       | IF       | Address     | 🕈 Host |     |         | Lease              |
| lan0      | 00:16:D3:31:8E:7A | 1        | 92.168.2.38 | t      |     |         | 0 day,<br>00:42:00 |
|           |                   |          |             |        |     |         |                    |
|           |                   |          |             |        | × 3 | Seconds | Stop               |

Device List is shown on this page, the device information include the interface, MAC address, IP address, host, and lease.

|      | 4.10.0 310     |             | 1             |                   |                      |                 |                  |           |
|------|----------------|-------------|---------------|-------------------|----------------------|-----------------|------------------|-----------|
| S    | ystem N        | letwork     | Services      | Firewall          | QoS                  | VPN             | Tools            | Status    |
|      |                |             |               | Log               |                      |                 |                  | _         |
| info | Sep 6 13:24:13 | redial[775] | send to mod   | em (10): AT+CPI   | N?^M                 |                 |                  | ^         |
| info | Sep 6 13:24:13 | redial[775] | modem resp    | ionse :<27>, ^M + | CME ERROR: SIM       | l failure^M     |                  |           |
| info | Sep 6 13:24:16 | redial[775] | SIM/UIM Car   | d Failure         |                      |                 |                  |           |
| info | Sep 6 13:24:26 | redial[775] | SIM/UIM card  | l is not ready!   |                      |                 |                  |           |
| info | Sep 6 13:24:26 | redial[775] | resetting mo  | dem               |                      |                 |                  |           |
| info | Sep 6 13:24:26 | redial[775] | scanning mo   | odem (34/120)     |                      |                 |                  |           |
| info | Sep 6 13:24:26 | redial[775] | scanning wa   | n1 => /dev/ttyUS  | 30                   |                 |                  |           |
| info | Sep 6 05:24:26 | kernel      | usb 1-1: USB  | 9 disconnect, ado | iress 35             |                 |                  |           |
| info | Sep 6 05:24:26 | kernel      | option1 ttyUS | 380: GSM moden    | n (1-port) converter | now disconnecte | d from ttyUSB0   |           |
| info | Sep 6 05:24:26 | kernel      | option1 ttyUS | B1: GSM moden     | n (1-port) converter | now disconnecte | d from ttyUSB1   |           |
| info | Sep 6 05:24:26 | kernel      | option1 ttyUS | 882: GSM moden    | n (1-port) converter | now disconnecte | d from ttyUSB2   |           |
| info | Sep 6 13:24:26 | redial[775] | starting mod  | em                |                      |                 |                  |           |
|      |                |             | Clear         | r Log 🛛 🚺         | Download Log File    | e Download      | l System Diagno: | sing Data |
|      |                |             |               |                   |                      |                 |                  |           |
|      |                |             |               |                   |                      | <i>℁</i> ⊚ 1 Mi | nute 🔽           | Stop 🗸    |

This page lets user review the system logs. user may select to view 20/50/.../all recent lines of the log, or have the logs ranked by information Level (Info/Debug/Alert), Time, Module, or Content.

user may clear logs, download log file, or download System Diagnosing Data with the buttons on the page bottom. The default refreshing rate of this page is every 1 minute, which user may change by stopping the refreshing and select a desired rate from the pull-down list on the left.

## 4.10.6 Status -> Log

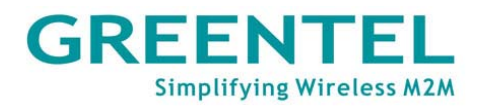

# 5. How to upgrade new firmware

Please refer to section 4.3.7 Upgrade for upgrade new firmware operation.

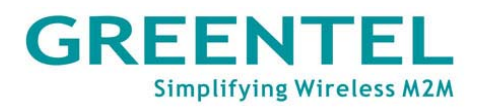

## 6. How to diagnose

When user faced problem during testing, please power off the router, then power on and keep it running for 3 minutes, go to page "**Status -> Log**", download system diagnosing data and send to Greentel for analyzing.

| S    | ystem N        | letwork     | Services    | File Download                                                           | Status   |
|------|----------------|-------------|-------------|-------------------------------------------------------------------------|----------|
|      |                |             |             | Do you want to save this file?                                          | _ □      |
|      |                |             |             |                                                                         |          |
| info | Sep 6 13:28:55 | redial[775] | send to mod | Name: diagnose.dat                                                      | <u> </u> |
| info | Sep 6 13:28:55 | redial[775] | modem res   | Type: Unknown File Type                                                 |          |
| info | Sep 6 13:28:58 | redial[775] | SIM/UIM Car | From: 192.168.2.1                                                       |          |
| info | Sep 6 13:29:08 | redial[775] | send to mod |                                                                         |          |
| info | Sep 6 13:29:08 | redial[775] | modem res   | Save Cancel                                                             |          |
| info | Sep 6 13:29:11 | redial[775] | SIM/UIM Car |                                                                         |          |
| info | Sep 6 13:29:21 | redial[775] | send to mod | While files from the Internet can be useful, some files can notentially |          |
| info | Sep 6 13:29:21 | redial[775] | modem res   | harm your computer. If you do not trust the source, do not save this    |          |
| info | Sep 6 13:29:24 | redial[775] | SIM/UIM Car | Intel What's the risk?                                                  |          |
| info | Sep 6 13:29:34 | redial[775] | send to mod | em (TU): AT+CPIN?*M                                                     |          |
| info | Sep 6 13:29:34 | redial[775] | modem resp  | oonse :<27≻, ^M +CME ERROR: SIM failure^M                               |          |
| info | Sep 6 13:29:37 | redial[775] | SIM/UIM Car | d Failure                                                               |          |
|      |                |             | Clea        | r Log 🔰 Download Log File 🥇 Download System Diagnosing                  | ) Data   |
|      |                |             |             |                                                                         |          |
|      |                |             |             |                                                                         | <b>-</b> |
|      |                |             |             | 😤 1 Minute 🗸 🗸                                                          | Stop 🥃   |

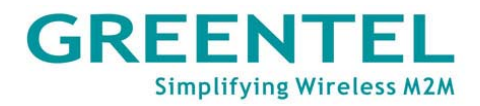

# 7. Configure via Telnet

Open command window. (Click "Start" => "Run", enter "cmd" in the pop-up dialog box to have DOS window opened.) Enter "telnet 192.168.2.1" (i.e. to connect to R200 when its IP is 192.168.2.1).

- 🗆 🗙

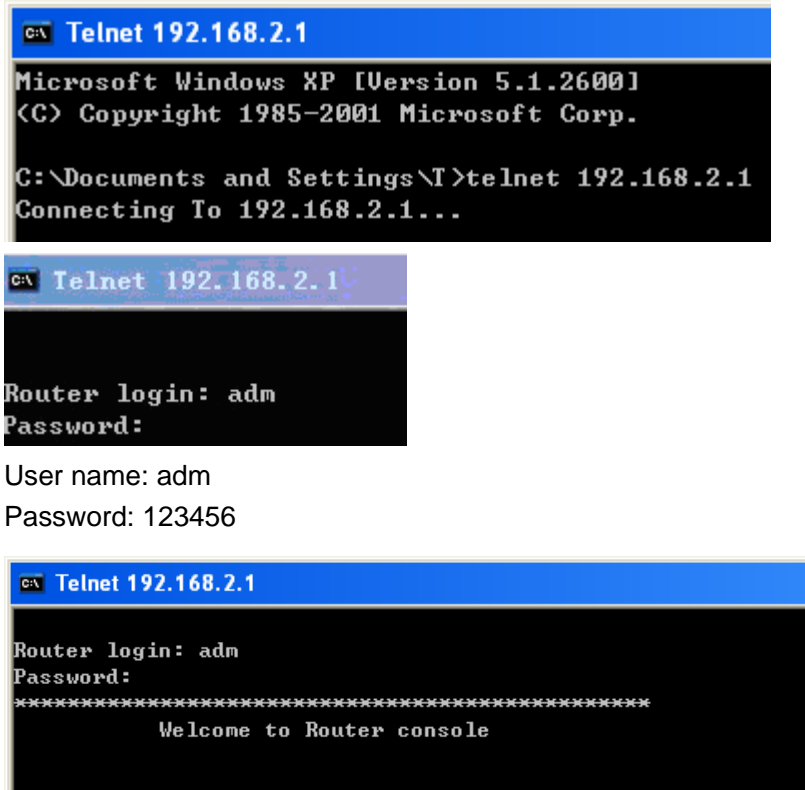

http://#

Model Serial Number : RH7110907110583 Description : n∕a Current Version Current Bootloader Version : 1.1.6.r1496 input help <cmd> to get help for <cmd> help -- get help for commands -- show status show exit -- exit the console -- ping a remote host ping telnet -- telnet a remote host traceroute -- trace route -- change view super <Router>

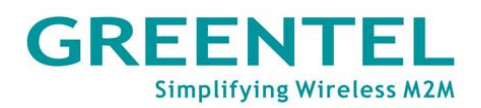

# 8. Configure via Serial Port

Connect the computer to the console RJ45 port of R200 with a serial cable, open the Windows tool – Hyper Terminal.

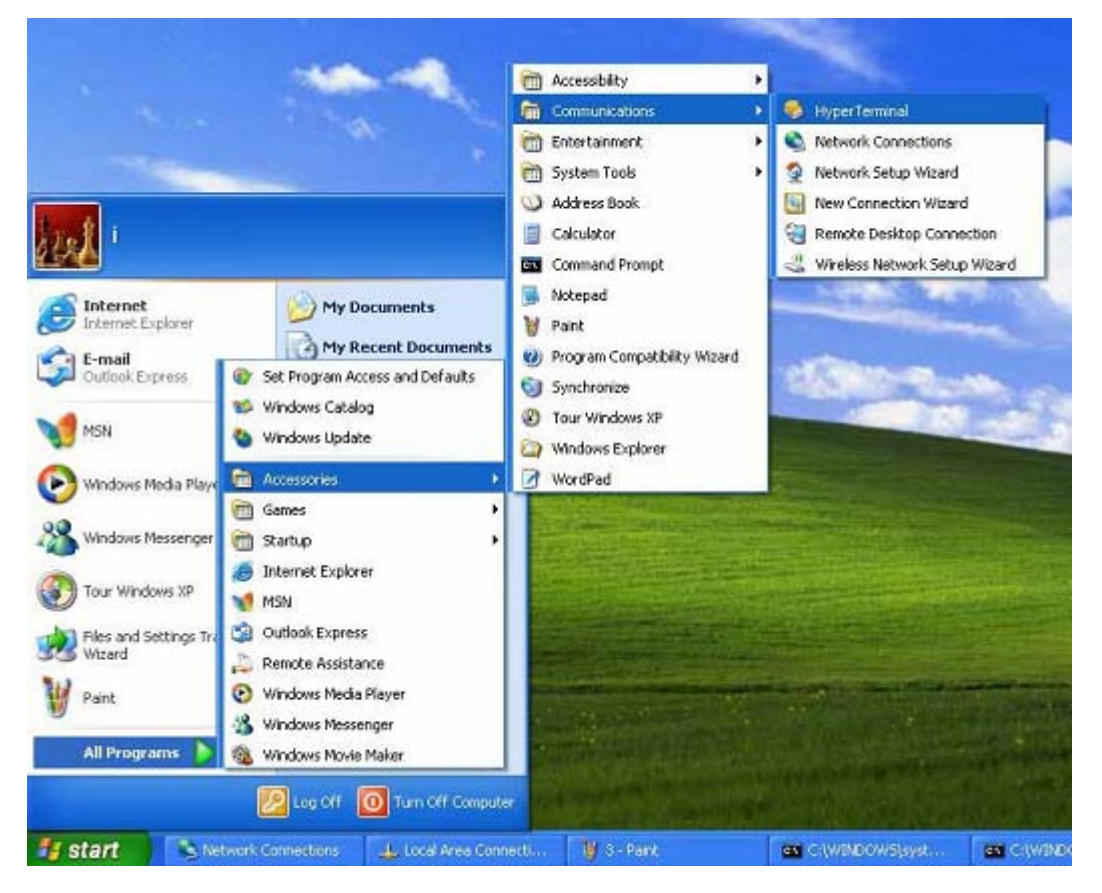

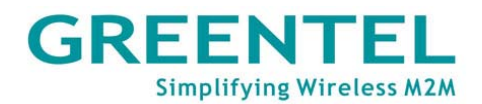

|              |             | Connection Description       Image: Connection         Image: Connection       Image: Connection         Image: Connection       Image: Connection         Image: Conne       Image: Connection |   |
|--------------|-------------|----------------------------------------------------------------------------------------------------|---|
| Vicconnected | Auto detect | Auto datact SCROLL CAPS NUM Capture Print scho                                                                                                    | × |

| <b>a</b> q             |                                |          |
|------------------------|--------------------------------|----------|
| Enter details for      | the phone number that you want | to dial: |
| <u>Country/region:</u> | United States (1)              | ~        |
| Ar <u>e</u> a code:    | 86                             |          |
| Phone number:          |                                |          |
| Connect using:         | COM1                           | ~        |
|                        | OK Car                         | ncel     |

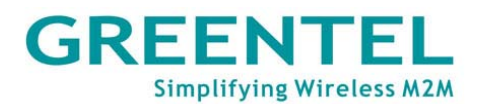

| COM1 Properties                                            | ?                        | ×    |
|------------------------------------------------------------|--------------------------|------|
| Port Settings                                              |                          |      |
| <u>B</u> its per second:                                   | 115200                   |      |
| <u>D</u> ata bits:                                         | 8                        |      |
| <u>P</u> arity:                                            | None                     |      |
| <u>S</u> top bits:                                         | 1                        |      |
| Elow control:                                              | None                     |      |
|                                                            | <u>R</u> estore Defaults |      |
|                                                            | K Cancel <u>Apply</u>    |      |
| 😵 qq - Hyper Ferminal<br>File Edit View Call Transfer Helo |                          | <br> |
| New Connection Open                                        |                          | 1.0  |
| Save Save As                                               |                          |      |
| Page Setup<br>Print                                        |                          |      |
| Properties                                                 |                          |      |
| Exit Alt+F4                                                |                          |      |
|                                                            |                          |      |
|                                                            |                          |      |
|                                                            |                          |      |
|                                                            |                          |      |
|                                                            |                          |      |
|                                                            |                          |      |
|                                                            |                          |      |
|                                                            |                          |      |
|                                                            |                          |      |

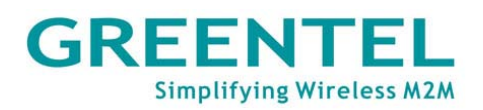

| properties 🛛 🛛 🛛                                                                                                    |
|----------------------------------------------------------------------------------------------------|
| Connect To Settings                                                                                                    |
| Function, arrow, and ctrl keys act as         Image: Image: Imag |
| Backspace key sends                                                                                                    |
| Emulation:                                                                                                    |
| VT100 Terminal <u>S</u> etup                                                                                                    |
| Telnet terminal ID: VT100                                                                                                    |
| Backscroll buffer lines: 500                                                                                                    |
| Play sound when connecting or disconnecting                                                                                                    |
| Input Translation                                                                                                    |
| OK Cancel                                                                                                    |
| <i>≩ ⊜ 3</i> ⊪D <del>13</del> 🖆                                                                                                    |
| outer login: adm<br>assword:                                                                                                    |

User name: adm Password: 123456

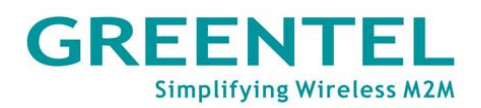

## **9.** How to reset to factory defaults settings

## 9.1 Reset by Software

| System        | Network              | Services | Firewall   | QoS     | VPN    | Tools | Status |
|---------------|----------------------|----------|------------|---------|--------|-------|--------|
|               |                      |          | Config Man | agement |        |       | _      |
| Router Config | uration              |          |            |         |        |       |        |
|               |                      | В        | rowse      | Import  | Backup |       |        |
| Restore o     | default configuratio | n        |            |         |        |       |        |
| Network Provi | der (ISP)            |          |            |         |        |       |        |
|               |                      | В        | rowse      | Import  | Backup |       |        |

Press 'Restore default configuration' button will restore the router to the factory default configuration. Note: It will require a system reboot to take effect.

## 9.2 Reset by Hardware

1. Power off, and then hold pressing reset button, then power on;

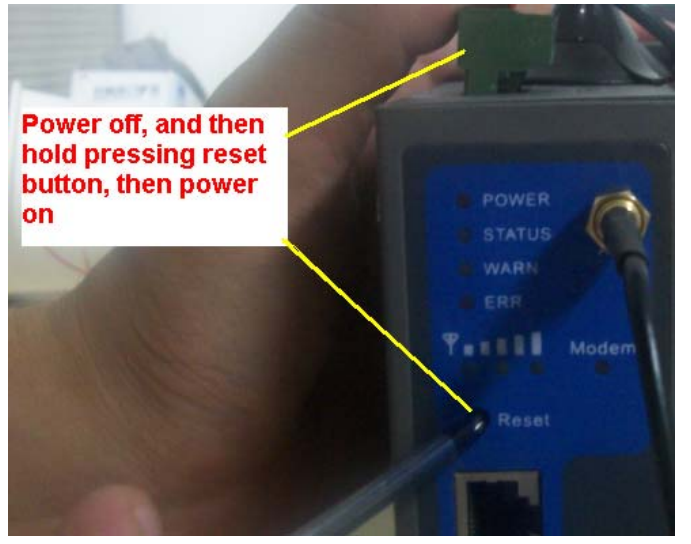

2. After Status LED blinking and Error LED on, stop holding reset button;

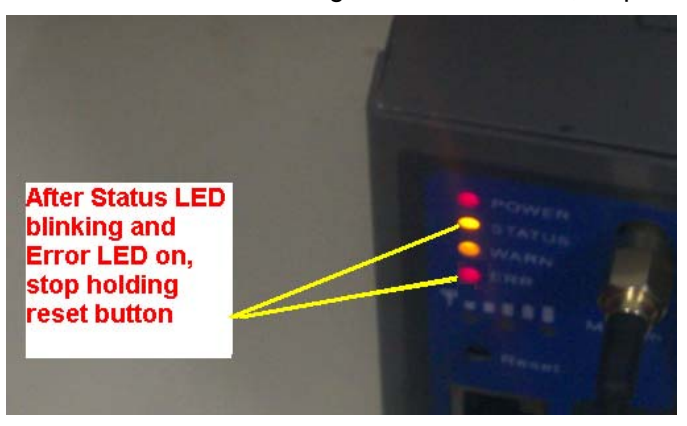

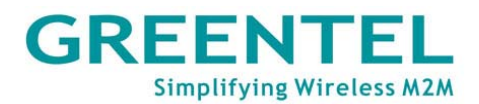

3. After step 2, Error LED will off;

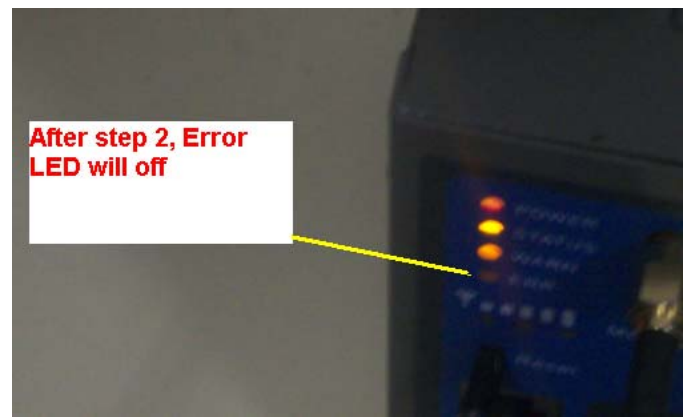

4. In 30 seconds, please hold pressing reset button until Status and Error LED blinking;

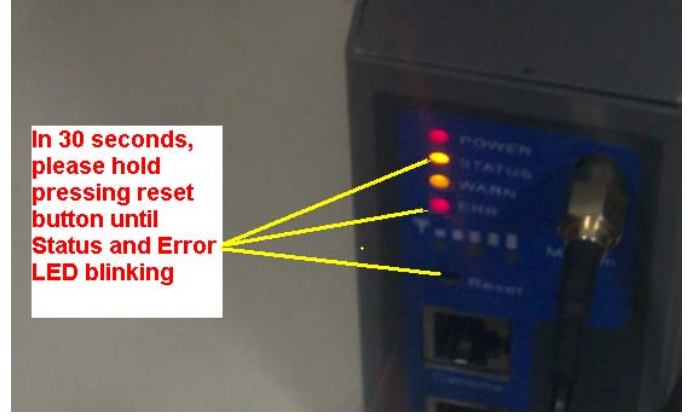

5. Stop hold pressing reset button, and router has restored to factory default.

## 9.3 Reset by Telnet

1. Login R200 via Telnet

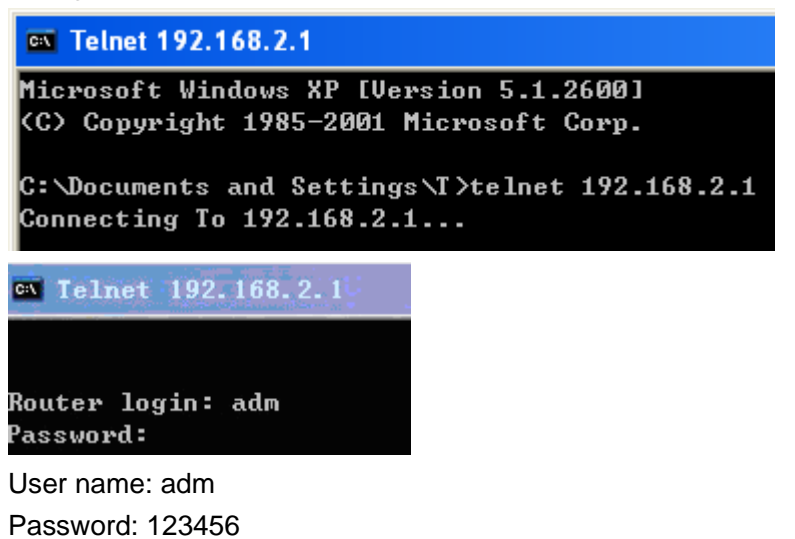

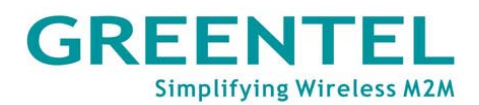

```
🚥 Telnet 192.168.2.1
```

| Router login:                                                         | adm                              |
|-----------------------------------------------------------------------|----------------------------------|
| Password:                                                             |                                  |
| *********                                                             | ******************************** |
| We                                                                    | lcome to Router console          |
|                                                                       |                                  |
|                                                                       |                                  |
| http://                                                               | /#                               |
|                                                                       |                                  |
| Model                                                                 |                                  |
| Serial Number                                                         | • : RH7110907110583              |
| Description                                                           | : n/a                            |
| Current Versi                                                         | on :                             |
| Current Bootl                                                         | oader Version : 1.1.6.r1496      |
|                                                                       |                                  |
| input help <c< td=""><td>md&gt; to get help for <cmd></cmd></td></c<> | md> to get help for <cmd></cmd>  |
| help                                                                  | get help for commands            |
| show                                                                  | show status                      |
| exit                                                                  | exit the console                 |
| ping                                                                  | ping a remote host               |
| telnet                                                                | telnet a remote host             |
| traceroute                                                            | trace route                      |
| super                                                                 | change view                      |
| <router></router>                                                     |                                  |
|                                                                       |                                  |
|                                                                       |                                  |

- 🗆 ×

2. Input "en" and Enter, to login the enable mode.

#### Router≻ en input password:

2. Input "restore" and Enter, then router will restore to factory default.

```
Router# help
get help for commands
type '?' for detail help at any point
_____
 help
              -- get help for commands
             -- set language
 language
 show
               -- show system information
               -- exit current mode/console
 exit
 reboot
               -- reboot system
               -- ping test
 ping
               -- telnet to a host
 telnet
              -- trace route to a host
 traceroute
 disable
               -- turn off privileged commands
 configure
               -- enter configuration mode
 upgrade
               -- upgrade firmware
               -- restore firmware
 restore
Router# restore_
```

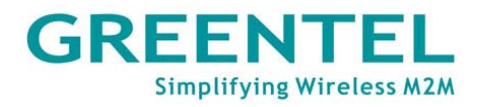

## 10. Support

In case you have problems with the installation and use, please address them to the Technical Assistance Department by e-mail support@greentel.cn.

## **GREENTEL LIMITED**

Address: 11 Daling Rd, Huizhou, China, 516001 WEB: http://www.greentel.cn EMAIL: info@greentel.cn Copyright Greentel Limited 2001-2010. All rights reserved.

Subject to alterations without notice.